**ภาคผนวก ค** คู่มือการใช้งานโปรแกรม

# คู่มือการใช้งาน ระบบฐานข้อมูลการเพิกถอนสิทธิเลือกตั้งของสำนักงานคณะกรรมการการเลือกตั้ง

## <u> คำแนะนำเบื้องต้น</u>

ระบบฐานข้อมูลการเพิกถอนสิทธิเลือกตั้งของสำนักงานคณะกรรมการการเลือกตั้ง พัฒนาขึ้นโดยมีวัตถุประสงค์เพื่อจัดเก็บข้อมูลผู้ถูกเพิกถอนสิทธิเลือกตั้งของทั้งประเทศ ในรูป อิเล็กทรอนิกส์ไว้ในฐานข้อมูลเดียวกัน ซึ่งระบบทำงานบนเครือข่ายอินทราเน็ต ซึ่งประกอบด้วย เมนูหลักในการทำงาน 4เมนู ได้แก่

 เมนูข้อมูลพื้นฐาน เป็นหน้าจอที่ใช้ในการบันทึกข้อมูลพื้นฐานที่เกี่ยวข้องกับ ระบบฐานข้อมูลการเพิกถอนสิทธิเลือกตั้ง โดยแบ่งเมนูการทำงานเป็น 3 ส่วน ได้แก่ ส่วนที่ เกี่ยวกับผู้ถูกเพิกสิทธิเลือกตั้ง ส่วนที่เกี่ยวกับที่อยู่ และ ส่วนที่เกี่ยวกับผู้ดูแลระบบ ซึ่งการจัดการ เกี่ยวกับข้อมูลพื้นฐานในระบบได้กำหนดสิทธิในการบันทึก แก้ใข และลบ โดยผู้ดูแลระบบเท่านั้น

2) เมนูข้อมูลผู้ถูกเพิกถอนสิทธิเลือกตั้ง เป็นหน้าจอที่ใช้ในการบันทึกข้อมูลผู้ถูกเพิก ถอนสิทธิเลือกตั้ง และจัดการเกี่ยวกับผู้ถูกเพิกถอนสิทธิเลือกตั้ง แสดงรายละเอียดข้อมูลผู้ถูกเพิก ถอนสิทธิเลือกตั้งเป็นรายบุคคล โดยแบ่งเมนูการทำงานเป็น 2 ส่วน ได้แก่ บันทึกข้อมูล และ ปรับปรุงข้อมูล การจัดการข้อมูลผู้ถูกเพิกถอนสิทธิเลือกตั้งได้กำหนดสิทธิให้แก่ผู้ดูแลระบบ และ ผู้ปฏิบัติงาน

3) เมนูการค้นหาผู้ถูกเพิกถอนสิทธิเลือกตั้ง เป็นหน้าจอแสดงการค้นหาผู้ถูกเพิก ถอนสิทธิเลือกตั้งในแบบการค้นหาด้วยวิธี **basic search** และ การค้นหาด้วยวิธี **advanced search** โดยมีครรชนีในการค้นหา ได้แก่ เลงประจำตัวประชาชน ชื่อ สกุล ภูมิภาค จังหวัด สถานะ ประเภทการเลือกตั้ง พระราชบัญญัติ วันที่บันทึก และ วันที่ถูกเพิกถอนสิทธิเลือกตั้ง

 มนูรายงานข้อมูลสถิติ เป็นหน้าจอที่รายงานข้อมูลผู้ถูกเพิกถอนสิทธิเลือกตั้งใน รูปแบบสถิติต่างๆ จำแนกการายงานดังนี้ (1) จำแนกตามจังหวัด (2) จำแนกตามประเภทการ เลือกตั้ง และ (3) จำแนกตามระยะเวลาที่ถูกเพิกถอนสิทธิเลือกตั้ง โดยค้นหาตามปีงบประมาณ

# <u>การทำงานของระบบฐานข้อมูลการเพิกถอนสิทธิเลือกตั้งของสำนักงานคณะกรรมการการเลือกตั้ง</u>

การลงทะเบียนเข้าใช้ ผู้ใช้ต้องทุกกลุ่มต้องลงทะเบียนเพื่อเข้าใช้งานระบบงาน ดังรูป 1.1
โดยต้องล็อกอินเข้าสู่ระบบด้วยการใส่ชื่อผู้ใช้ระบบและรหัสผ่านเพื่อเข้าสู่ระบบและใช้งานเมนูใน
ระบบได้ตามสิทธิ ดังภาพที่ 1.1 และ 1.2

| Anthe Distantistic | ระบบเราะที่กฎสาวะเป็นของการสารสารสารสารสารสาร<br>สามักงานศณะ กรรมการการเลือกตั้ง<br>เหานะ เพรายะ ยอมรายง เของการ เป็นแลงอ                                                                                                    |  |
|--------------------|----------------------------------------------------------------------------------------------------|--|
|                    | Suffas Red 19-029 10 Salve-Dowled As As<br>Andrewsan or warmon and and 4<br>Offer of The Election Commisson of Thailand<br>Des Login                                                                                                    |  |
|                    | ร้อมู่ใช                                                                                                    |  |
|                    | Copyright @2010 41 sights reserved<br>districtures.organistration is<br>beef 120 at 34 2 area to zone and an an an an an<br>geologismonicalismentical is lowered a 6 decree 2660<br>a contanue comparatelles installed resum 10210 Tax 0-2121-8588 |  |

# ภาพที่ 1.1 แสดงหน้าจอการลงทะเบียน

|                    |                     |       | ตารางศ        | กรแบ่งสิทธิ            |              |               |            |
|--------------------|---------------------|-------|---------------|------------------------|--------------|---------------|------------|
| 77-                | 2                   | จัดก  | ารข้อมูลผู้สู | ุกเพิกถอนสิทธิ         | เลือกตั้ง    | )             |            |
| ผู้ใช้             | จัดการข้อมูล<br>ๆ ะ | 77.87 | 161           | แก้ไข เ                | ปรับปรุง     | ตรวจสอบ-ค้นหา | แสดงรายงาน |
| Tro                | การใช้ระบบ          | เพิ่ม | <u> </u>      | เลขประจำตัว<br>ประชาชน | ข้อมูลทั่วไป | 2             |            |
| 1. ผู้ดูแลระบบ     | ü                   | ü     | ü             | ü                      | ü            | ü             | ü          |
| <b>2</b> ผู้บริหาร | L.                  | V.    |               |                        |              |               | ü          |
| 3 ผู้ปฏิบัติงาน    |                     | ü     | ü             |                        | ü            | ü             | ü          |

#### <u>ทมายเหตุ</u> ผู้ปฏิบัติงาน

: พนักงานเลือกตั้งผู้รับผิดชอบทะเบียนเพิกถอนสิทธิเลือกตั้งของสนง.กกต. : พนักงานเลือกตั้งผู้รับผิดชอบทะเบียนเพิกถอนสิทธิเลือกตั้งของสนง.กกต.จว. : ผู้บริหารระดับกลาง

ผู้บริหาร

ภาพที่ 1.2 แสดงการแบ่งสิทธิการเข้าใช้งาน

:ผู้บริหารระดับสูง

2 การจัดการข้อมูลพื้นฐาน ผู้ใช้ที่อยู่ในกลุ่มของผู้ดูแลระบบสามารถจัดการข้อมูลพื้นฐาน เช่น การบันทึกข้อมูลพื้นฐาน การแก้ไขข้อมูลพื้นฐาน และการลบข้อมูลพื้นฐานได้ โดยแบ่งเมนู การทำงานเป็น 3 ส่วน ได้แก่ ส่วนที่เกี่ยวกับผู้ถูกเพิกสิทธิเลือกตั้ง ส่วนที่เกี่ยวกับที่อยู่ และ ส่วน ที่เกี่ยวกับผู้ดูแลระบบ ดังภาพที่ 21 ซึ่งแต่ละส่วนประกอบด้วยเมนูย่อยที่แต่ละเมนูสามารถทำการ บันทึก แก้ไข และ ลบได้

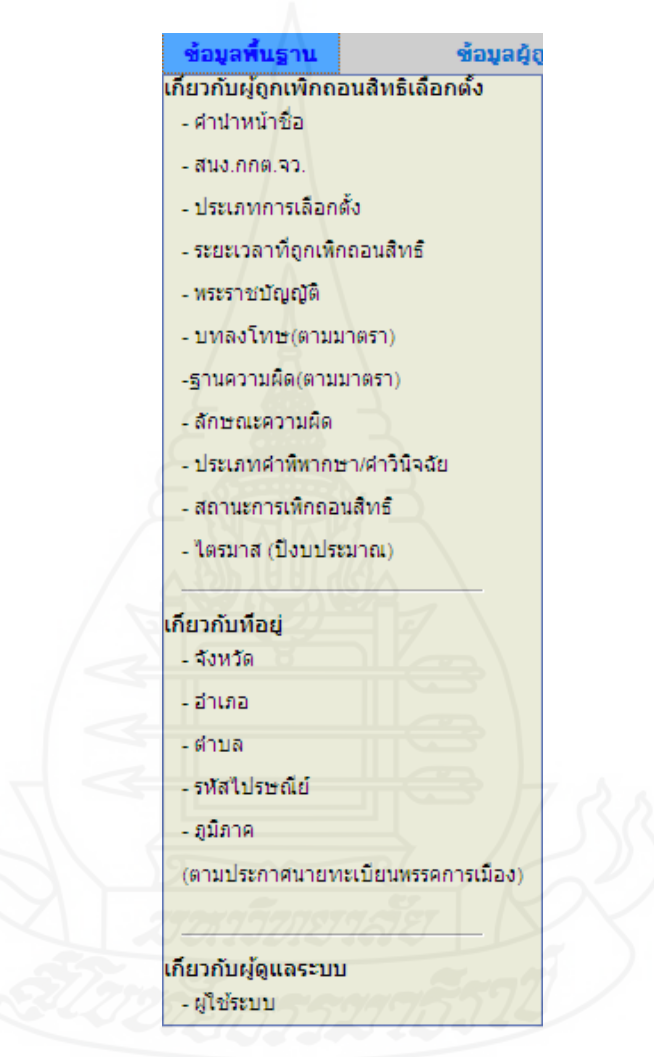

ภาพที่ 1.3 แสดงเมนูข้อมูลพื้นฐาน

21 ส่วนที่เกี่ยวกับผู้ถูกเพิกถอนสิทธิเลือกตั้ง ประกอบด้วยเมนูที่เกี่ยวข้องทั้งหมด 10 เมนู คือ คำนำหน้าชื่อ หน่วยงาน ประเภทการเลือกตั้ง ระยะเวลาที่ถูกเพิกถอนสิทธิเลือกตั้ง พระราชบัญญัติ บทลงโทษ ฐานความผิด ลักษณะความผิด ประเภทกำพิพากษา/กำวินิจฉัย และ ไตรมาส (ปีงบประมาณ)

21.1 เมนูคำนำหน้าชื่อ เป็นเมนูสำหรับแสดคำนำหน้าชื่อ และจัดการคำนำหน้า ชื่อ ทั้งในส่วนการเพิ่มคำนำหน้าชื่อ การแก้ไขคำนำหน้าชื่อ และการลบคำนำหน้าชื่อ

|                  |                 | แสดงช่อมูลคำนำหน้าชื่อ                      | -    |             |        |
|------------------|-----------------|---------------------------------------------|------|-------------|--------|
| รหัสคำนำหน้าชื่อ | ดำนำหน้าชื่อย่อ | สานำหน้าชื่อ                                | เพศ  | แก้ไข       | ลบ     |
| 1                | นาย             | นาย                                         | ชาย  | <u>edit</u> | Delete |
| 2                | นาง             | นาง                                         | หญิง | <u>edit</u> | Delete |
| 3                | น.ส.            | นางสาว                                      | หญิง | <u>edit</u> | Delete |
| 4                | พล.อ.           | พลเอก                                       | ชาย  | <u>edit</u> | Delete |
| 5                | พล.ท.           | พลโท                                        | ชาย  | <u>edit</u> | Delete |
| 6                | พລ.໑.           | พลตรี                                       | ชาย  | <u>edit</u> | Delet  |
| 7                | พ.อ.(พิเศษ)     | พันเอกพิเศษ                                 | ชาย  | <u>edit</u> | Delet  |
| 8                | พ.อ             | พันเอก                                      | ชาย  | <u>edit</u> | Delet  |
| 9                | พ.ท.            | พันโท                                       | ชาย  | <u>edit</u> | Delet  |
| 10               | พ.ต.            | พันตรี                                      | ชาย  | edit        | Delet  |
| 11               | s.a.            | ร้อยเอก                                     | ชาย  | <u>edit</u> | Delet  |
| 12               | ร.ท.            | ร้อยโท                                      | ชาย  | edit        | Delet  |
| 13               | 5. <b>0</b> .   | ร้อยตรี                                     | ชาย  | <u>edit</u> | Delet  |
| 14               | จ.ส.อ.          | จ่าสิบเอก                                   | ชาย  | edit        | Delet  |
| 15               | จ.ส.ท.          | จ่าสิบโท                                    | ชาย  | edit        | Delet  |
| 16               | จ.ส.ด.          | จ่าสิบตรี                                   | ชาย  | edit        | Delet  |
| 17               | ส.อ.            | สิบเอก                                      | ชาย  | <u>edit</u> | Delet  |
| 18               | ส.ท.            | สิบโท                                       | ชาย  | edit        | Delet  |
| 19               | ส.ต.            | สิบตรี                                      | ชาย  | edit        | Delet  |
| 20               | พลา             | พลทหารบก พลทหารเรือ พล<br>ทหารอากาศ พลตำรวจ | ชาย  | edit        | Delet  |

ภาพที่ 1.4 แสดงเมนูคำนำหน้าชื่อ

# 21.2 เมนูสำนักงานคณะกรรมการการเลือกตั้งประจำจังหวัด (สนง.กกต.จว.)

เป็นเมนูสำหรับแสดงหน่วยงานต่างๆ และจัดการหน่วยงาน ในส่วนของการเพิ่มหน่วยงาน การ แก้ไขหน่วยงาน และการลบหน่วยงาน

|              | แสดงข้อมูล               | หน่วยงาน        |             |               |
|--------------|--------------------------|-----------------|-------------|---------------|
| รหัสหน่วยงาน | ชื่อหน่วยงาน             | ชื่อย่อหน่วยงาน | แก้ไข       | ลบ            |
| 1            | สนง.กกต.จว.กระบี         | กบ.             | <u>edit</u> | Delete        |
| 2            | สนง.กกต.จว.กรุงเทพมหานคร | กทม.            | edit        | Delete        |
| 3            | สนง.จว.กาญจนบุรี         | กจ.             | <u>edit</u> | Delete        |
| 4            | สนง.กกต.จว.กาฬสินธุ์     | กส.             | <u>edit</u> | Delete        |
| 5            | สนง.กกต.จว.กำแพงเพชร     | กพ.             | <u>edit</u> | <u>Delete</u> |
| 6            | สนง.กกต.จว.ขอนแก่น       | ขก.             | <u>edit</u> | Delete        |
| 7            | สนง.กกต.จว.จันทบุรี      | จบ.             | <u>edit</u> | Delete        |
| 8            | สนง.กกต.จว.ฉะเชิงเทรา    | ฉช.             | edit        | Delete        |
| 9            | สนง.กกต.จว.ชลบุรี        | ชบ.             | <u>edit</u> | Delete        |
| 10           | สนง.กกต.จว.ชัยนาท        | ชน.             | edit        | Delete        |
| 11           | สนง.กกต.จว.ชัยภูมิ       | ชย.             | <u>edit</u> | Delete        |
| 12           | สนง.กกต.ชุมพร            | ชพ.             | <u>edit</u> | Delete        |
| 13           | สนง.กกต.จว.เชียงราย      | ปร.             | <u>edit</u> | Delete        |
| 14           | สนง.กกต.จว.เชียงใหม่     | ชม.             | edit        | Delete        |
| 15           | สนง.กกต.จว.ตรัง          | <b>6</b> 5.     | edit        | Delete        |
| 16           | สนง.กกต.จว.ตราด          | <b>6</b> 15.    | edit        | Delete        |
| 17           | สนง.กกต.จว.ตาก           | ตก.             | <u>edit</u> | Delete        |
| 18           | สนง.กกต.จว.นครนายก       | นย.             | edit        | Delete        |
| 19           | สนง.กกต.จว.นครปฐม        | นฐ.             | <u>edit</u> | Delete        |
| 20           | สนง.จว.นครพนม            | 1111.           | edit        | Delete        |

ภาพที่ 1.5 แสดงเมนูสำนักงานคณะกรรมการการเลือกตั้งประจำจังหวัด (สนง.กกต.จว.)

21.3 เมนูประเภทการเลือกตั้ง เป็นเมนูแสดงประเภทของการเลือกตั้ง ประกอบด้วย 12 ประเภท คือ นายกเทศบาลนคร นายกเทศบาลเมือง นายกเทศบาลตำบล นายยก องค์กรบริหารส่วนจังหวัด นายกองค์กรบริหารส่วนตำบล สมาชิกเทศบาลนคร สมาชิกเทศบาล เมือง สมาชิกเทศบาลตำบล สมาชิกองค์การบริหารส่วนจังหวัด สมาชิกองค์การบริหารส่วนตำบล สมาชิกสภาผู้แทนราษฎร และสมาชิกวุฒิสภา การจัดการประเภทการเลือกตั้ง ในส่วนของการเพิ่ม ประเภทการเลือกตั้ง การแก้ไขประเภทการเลือกตั้ง และการลบประเภทการเลือกตั้ง ดังภาพที่ 24

|                        | แสดงบอบอประเภทก                | ารเลือกดัง          |             |               |
|------------------------|--------------------------------|---------------------|-------------|---------------|
| รหัสประเภทการเลือกตั้ง | ประเภทการเลือกตั้ง             | ชื่อย่อการเลือกตั้ง | แก้ไข       | ลบ            |
| 1                      | นายกเทศบาลนคร                  | นายก ทน.            | <u>edit</u> | Delete        |
| 2                      | นายกเทศบาลเมือง                | นายก ทม.            | edit        | Delete        |
| 3                      | นายกเทศบาลต่าบล                | นายก ทต.            | edit        | <u>Delete</u> |
| 4                      | นายกองค์การบริหารส่วนจังหวัด   | นายก อบจ.           | <u>edit</u> | Delete        |
| 5                      | นายกองค์การบริหารส่วนตำบล      | นายก อบต.           | <u>edit</u> | <u>Delete</u> |
| 6                      | สมาชิกเทศบาลนคร                | ส.ทน.               | <u>edit</u> | Delete        |
| 7                      | สมาชิกเทศบาลเมือง              | ส.ทม.               | edit        | <u>Delete</u> |
| 8                      | สมาชิกเทศบาลตำบล               | ส.ทต.               | edit.       | Delete        |
| 9                      | สมาชิกองค์การบริหารส่วนจังหวัด | ส.อบจ.              | <u>edit</u> | <u>Delete</u> |
| 10                     | สมาชิกองค์การบริหารส่วนตำบล    | ສ.ວນຕ.              | edit        | Delete        |
| 30                     | สมาชิกสภาผู้แทนราษฎร           | ส.ส.                | <u>edit</u> | Delete        |
| 40                     | สมาชิกวุฒิสภา                  | ส.ว.                | <u>edit</u> | Delete        |

|<u>กลับเมนหลัก|เพิ่มข้อมูล</u>|

# ภาพที่ 1.6 แสดงเมนูประเภทการเลือกตั้ง

**21.4 เมนูระยะเวลาที่ถูกเพิกออนสิทธิ** เป็นเมนูแสดงระยะเวลาที่ถูกเพิกถอน สิทธิเลือกตั้ง และการจัดการระยะเวลาของการเพิกถอนสิทธิเลือกตั้ง ในส่วนของการเพิ่ม ระยะเวลา การแก้ไขระยะเวลา และการลบระยะเวลา

| รหัสระยะเวลา<br>ที่ถูกเพิกถอนสิทธิ | ระยะเวลาที่ถูกเพิกถอนสิทธิ | แก้ใข       | ลบ     |
|------------------------------------|----------------------------|-------------|--------|
| 1                                  | 1                          | <u>edit</u> | Delete |
| 2000                               | 1.5                        | edit        | Delete |
| 3                                  | 2/17/ 5 4/164              | edit        | Delete |
| 4                                  | 10                         | edit        | Delete |
| 5                                  | 10                         | <u>edit</u> | Delete |
| 6                                  | 20                         | edit        | Delete |
|                                    | 1 0                        | T           |        |

ภาพที่ 1.7 แสดงเมนูระยะเวลาที่ถูกเพิกถอนสิทธิ

**21.5 เมนูพระราชบัญญัติ** เป็นเมนูแสดงข้อมูลพระราชบัญญัติ และการจัดการ พระราชบัญญัติ ในส่วนของการเพิ่มพระราชบัญญัติ การแก้ไขพระราชบัญญัติ และการลบ พระราชบัญญัติ

| รหัสพระราชบัญญัติ | ชื่อย่อพระราชบัญญัติ                                   | แก้ไข       | ลบ     |
|-------------------|--------------------------------------------------------|-------------|--------|
| 1                 | พรบ.การเลือกตั้งสมาชิกสภาท้องถิ่นหรือผู้บริหารท้องถิ่น | <u>edit</u> | Delete |
| 2                 | พรป.รัฐธรรมนูญว่าด้วยการเลือกตั้ง ส.ส.และ ส.ว.         | edit        | Delete |
| 3                 | พรป.รัฐธรรมนูญว่าด้วยพรรคการเมือง พ.ศ.2541             | <u>edit</u> | Delete |
|                   | (4) 1 (พียุข้อนอ.)                                     |             |        |

ภาพที่ 1.8 แสดงเมนูพระราชบัญญัติ

21.6 เมนูบทลงโทษ เป็นเมนูแสดงข้อมูลบทลงโทษตามมาตราต่างๆ และการ จัดการบทลงโทษ ในส่วนของการเพิ่มบทลงโทษ การแก้ไขบทลงโทษ และ การลบบทลงโทษ

|          |              | แสดงข้อของทองโทษ                                                                                                    | (ศายมาครา)                                                                    |             |       |
|----------|--------------|----------------------------------------------------------------------------------------------------|-------------------------------------------------------------------------------|-------------|-------|
| สัสมาสรา | บระราดราณก็ต | รายคะเมืองมาตรา                                                                                                    | ប៊ីតាមទះទាប់ដែលល្អីត                                                          | แก้ไข       | 411   |
| 1        | มาตรา 113    | ผู้ใดผ่าสินมาคราร3 ต้องรวางใหษร่าดุดในดินบบี ประโม่ดันดี<br>หลั่นบาท หรือทั้งร่างไงปรับ                                                                                                    | พระ.การเสียกตั้งสมาชิกสถาห้องถิ่นหรือผู่บริหารห้องถิ่น                        | adt         | Delet |
| 2        | มาตรา 114(1) | คระทำการไดๆ สมเป็นเพื่อเพื่อให้ดูอันเอิงใจอิตรำผู้สมัดช่าสัน พ.ศ.<br>บ.นี้                                                                                                    | พรน.การเลือกตั้งสมาชิกสถาพ้องดินทร้อยู่บริหารพ่องดิน                          | <u>edit</u> | Delet |
| 3        | มาตรา 114(2) | กระทำการโดข สัมเป็นเพ็จเพื่อให้ผู้อื่นเข้าใจสัดว่าผู้สมิตมได้ม พ.ร.<br>บ.นี้ เป็นการกลับแกล้ะผู้สมัครให้ถูกเม็กกลาเสียชิ หรือ เมื่อไม่ไห้<br>ประกาศมอการเลือกตั้ง                                                                                                    | พรม.การเลือกตั้งสมาชิกสถางใองชั้นหรือผู้บริหารงไองชั้น                        | edit        | Delet |
| 4        | มาตรา 114(3) | กระฟาการไดๆ สมเป็นเพิ่มเพื่อให้ผู้สืบเข้าใจอิตว่าผู้สมัดสม่าสืบ พ.ศ.<br>บ.นี้ และเป็นการให้ด้อยศาจอ กกด.                                                                                                    | พรบ.การเลือกตั้งสมาชิกสถาพ้องกันหรือยุปริหารพ้องกัน                           | edt         | Delet |
| 5        | unesn 115    | ากคกค.จว. ผู้ได้รับแต่ส่วไท่สำเน็นการคาม พรบ. นี้ จะไจทำกิด<br>ในปฏิบดีตามหน้าว่า กระทำการมันในแรงด้วยหน้าวัดชื่อได้คุณ<br>โทษแก่ผู้สมัคร หรืองละวันการกระทำโดยสุจใหญ่าผู้กลากผู้กลางกลายคิด<br>ตามวรรคทนึ่งเป็นเจ้าหนักงานที่ต่างมีนการเลือกตั้งต้องระวางโทษ<br>จำภา                   | พรบ.การเพื่อกตั้งสมาบิกสถาพ่องกับหรือผู่บริหารพ่องกัน                         | <u>edt</u>  | Delet |
| 6        | ມາສຣາ 116    | ผู้สมัครผู้ใจผ่าสิบมาตรา 54(2) ต้องระวางจักษต้อนต่หนึ่งปีถึงทำปี<br>หรือปรับตั้งแต่สองหมึ่งมารถึงหนึ่งและบาทา หรือปรับเป็นต่านวน<br>สามเท่าของจำนวนเงินที่เส้าส่านวนกกล.จว.ประกาศกาหนด แล้ว<br>แต่สำนวนใจสะมากกว่าทับหวัดทั้งสำหรับปรับ และให้ศาลส่งเด็กออบ<br>สิทธิปรัตศล์นักกาหนดหวับ | พรบ.การเพื่อกตั้งสมาชิกสถางโองถิ่นหรืออุ่มริหาหาไองถิ่น<br>เ                  | edit        | Delet |
| 7        | snesh 117    | ผู้สมัครผู้ใจให้ยืนบัญชีราอรับและรายรายในการเลือกสังห่อ กกม.<br>จา. ภายในระยะเวลาที่กำหนดหรือมีมหลักฐานให้กล่องครบย่าน<br>ดาวแรวนเจริง มาพรา55(1) เรื่องระวรใหญ่จาดกไม่เกินสองปี หรือ<br>ปรับสีหนึ่งมาทรหรือที่เราให้ประและจากสองใหญ่สอนสิทธิ์ห้าป                                      | <b>ທ</b> ະນ.ກາະເລັລກສັວສນານິກສກາທ່ວ <b>ດ</b> ໃນ <del>ທີ</del> ່ຈຊ່ນໃຫາຫນ່ວດໃນ | edt         | Delet |
| 8        | มาครา 119    | ผู้ใดสำหันมาตรา 57,60,75,80,91 ต้องระวางโพษจำตกต้องแต่<br>หรื่งปียังทำยิ และประดังแต่สองหน้าเริ่งสองและบาท ศาลสังเริ่ม<br>ออมสินใ ร้องสั้งว่าหมาสินปี                                                                                                    | พรบ.การเลือกตั้งสมาชิกสถาห้องถิ่นหรือผู้บริหารห้องถิ่น                        | edt         | Delet |

ภาพที่ 1.9 แสคงเมนูบทลงโทษ

**21.7 เมนูฐานความผิด** เป็นเมนูแสดงข้อมูลฐานความผิดตามมาตรา และ การ จัดการฐานความผิด ในส่วนของการเพิ่มฐานความผิด การแก้ไขฐานความผิด และ การลบฐาน ความผิด

|           |               | แสดงข้อมูลบทองโทษ (                                                                                                    | (ຄາຍແກລຮາ)                                             |             |        |
|-----------|---------------|----------------------------------------------------------------------------------------------------|--------------------------------------------------------|-------------|--------|
| อฟัสบาตรา | บาตราความมีด  | รายครามสมาครา                                                                                                    | ชื่อหระราชมัญญัติ                                      | บดีใช       | 81     |
| 1         | anam 113      | ผู้ใดสำสังมาดรา43 ต้องขอวงร์ทษสาดกไม่เกิน10 ปรับในสไหลี<br>หมื่นบาท หรือทั้งจำทั้งปรับ                                                                                                    | หรบ.การเลือกตั้งสมาชิกสตาท้องอินหรือผู้บริหารท้องอิน   | 202         | Delete |
| 2         | มาตรา 114(1)  | กระทำการใดๆ สัมเป็นเป็จเมื่อให้ผู้สินเข้าใจก็คว่าผู้สมัดหล่ามืน พ.ศ.<br>บ.นี้                                                                                                    | พรบ.ศารเล็อคลั้งสบาชิกสตาท้องอื่นหรือผู้ปริหารก้องอื่น | 202         | Delete |
| 3         | มาตรา 114(2)  | กระทำการใดๆ อันเป็นเพิ่มเมื่อให้ผู้อื่นเข้าในถึดร่ายังสองไม่มี พ.ศ.<br>บ.นี้ เป็นการกลับแกล่วยู่สอครให้ถูกเพิ่กขอบสิทธิ หรือ เพื่อไม่ได้<br>ประกาศขอกระสือกตั้ง                                                                                                    | พรบ การเลือกสั่งสมาช้าสลาท้องถิ่นหรือผู่บริหารก่องอื่น | <u>edit</u> | Delete |
| 4         | มาเพรา 114(3) | กระชาการใจๆ มีพ.ยินเปิลเมือให้ผู้อิพ.ช่าใจผิดว่าผู้สมัดสม่าฝืน พ.ร.<br>น.นี้ และเป็นการให้ด้อยสำคัด กาศ.                                                                                                    | พรบ เการเลือกตั้งสมาชิกสตาทีองอิมพริอยู่บริหาราโองอัน  | <u>e61</u>  | Delete |
| 5         | araan 115     | กกด. กกล.จว. ผู้ได้รับแต่ดังให้สายในการตาม พรบ. นี้ จงใจทำลัด<br>ในปฏิบัติตามหน้าที่ กระทำการสับมีขอบด้วยหน้าที่เพื่อให้คุณ<br>โทษแหล่งเป็นจำหน้ามากระบาทวิตยสุจิตอำลู้กระทำสวนดีด<br>ดามารรดหลึ่งเป็นเจ้าหนักงานผู้สายในการเลือกตั้งต้องระวางใหษ<br>จาดก                                 | พรม.การเลือกตั้งสมาชิกสตารโองอินาร์ไอผู้บริหารรโดงอิน  | <u>adt</u>  | Delete |
| 6         | araan 116     | ผู้สมัครผู้ใสม่าสินมาลสา 54(2) ล้องหมางโทษดั่งแต่หนึ่งปีดังทำปี<br>หลือปรับตั้งแต่สองหนึ่งบางสังหามีแสนบาระ หรือปรับเป็นสำนวน<br>สามแก่งของสำนวนสังที่ได้แล้วขวาดกุล.หว่าประเทศสำหรุม แล้ว<br>แต่สำนวงโดรมากกว่าสังหรือทั้งสำหรับไรบ และให้ตาดสังเล็กออน<br>สิ่งหรู้เลื้อกลังมีสำหนุลท่าย | หรม.การเลือกตั้งสมาชิกสตารโองอื่นหรือผู้บริหารก่องอื่น | adt         | Delete |
| 7         | anaan 117     | ຜູ້ສະສະຊິງໃດໃນ່ຍື່ນນໍຍູເອົາກະກັບແລະສາຍຈຳລຽມກາຍເລັ້ວກຂໍ້ແລ້ວ ການ.<br>ຈະ, ກາຍໃນກະຫະລັດທີ່ກຳການອາກິສອົນແລ້ກອງການລູກສ່ວຍສາຍລ້ວຍ<br>ຈານສາວນອາຈີນ ນາອາກິວໃຊ້, ເຊັ່ນສະລາຍການສຳລັກກະຈຳອາກິນນຳແສລະນີ ກາລື<br>ປະນະສຳເລີຍນາາທາລີວກັບສາຫ່ວຍໃນການສະລາຍສະເທື່ອກວນສຳກາລີກຳນີ                             | หรุบ ภารเลือกดังสมาชิกสดาท้องอินหรือยู่บริหารก่องอิน   | 505         | Delete |
| 8         | 118 PMP       | ผู้ใดทำสินมาครา 57.60,75,80,91 ค่องระรางโทษจำคาค่องแต่<br>หนึ่งปีถึงทำปี และปรับส่วนผ่สองหนึ่งถึงสองแสนบาท ศาสตั้งเจ้า<br>กองสำหริเลือกสั่งกำหนดสิบปี                                                                                                    | พรบ.การเลือกตั้งสมาชิกสตาท้องอื่นหรือผู้บริหารท่องอื่น | <u>edt</u>  | Delete |

# ภาพที่ 1.10 แสดงเมนูฐานความผิด

**21.8 เมนูลักษณะความผิด** เป็นเมนูแสดงข้อมูลลักษณะความผิด และ การ จัดการลักษณะความผิด ในส่วนของการเพิ่มลักษณะความผิด การแก้ไขลักษณะความผิด และ การลบลักษณะความผิด

|                  |                                                         | แสดงว่าหมูลอักษณะความคิด                                                                                                    |             |        |
|------------------|---------------------------------------------------------|----------------------------------------------------------------------------------------------------|-------------|--------|
| พัสด์กษณะความก็ค | ชื่อหละราชบัญญัลิ                                       | สายเราอับครับสายสายได                                                                                                    | แก้ไข       | สบ     |
| 1                | หรบ.การเลือกตั้งสมาชิกสตาท้องกันหรือรู้บริหารท้องขั้น   | ธุ์สมัครใช้ว่ายในการเลือกตั้งหมันสำหวุ่นเงินกิ สนุง.ศกค.จว. ประกาศสาหนด                                                                                                   | edit        | Delete |
| 2                | พรบ.การเลือกตั้งสมาชิกสตาร์เองถึบหรือรุ่บริหารพ่องขับ   | ผู้สมัครไม่มีหมัญชีรายรับ-ราอจ่าย สามใน 90 วัน                                                                                                    | nde         | Delete |
| 3                | พรบ.การเสือกตั้งสมาบิกสตาท่องกันหรือรู้บริหารป้องกัน    | กระทำการเพื่อจูงใจให้(มีสิทธิสงละแนนเลือกตั้งแก่ตากร้อยู่สมัครอื่น หรือให้งละวันการลง<br>ละแนน ล้วยวิธีการต่างๆ                                                           | edit        | Delete |
| 4                | พรบ,การเลือกตั้งสมาบิกสตาร์เองกันหรือผู้บริหารห่องกัน   | รู้สมัครจัดยานสาทหมหารู่มีสิทธิโป-กลับ จากทั้นส็อกตั้ง หรือ ไป-กลับ ที่เสือกตั้งโดยไม่เสีย<br>ดาไปจ่าย                                                                    | edit        | Delete |
| 5                | หรบ.การเลือกสังสมาบิกสตาที่องถิ่นหรือผู้บริหารท่องอื่น  | ญที่รู้ว่าไม่มีสิทธิเลือกตั้ง หรือไม่มีสิทธิดงครมนทมเลือกตั้งในหม่วยชั่น หมายามงงะสมมน.สือก<br>ตั้ง                                                                       | edit -      | Delete |
| 6                | พรบ.การเลือกตั้งสมานิกสตาท้องถิ่นหรือรู้บริหารห้องอื่น  | จงใจใช้บัตรเดือกตั้งที่มีใช่บัตรที่กรรมการประจำหน่วยมอบให้มาองคะแบบ                                                                                                    | edit        | Delete |
| 7                | หรบ.การเลือกตั้งสมาชิกสตาของกันหรือรู่บริหารพ้องดัน     | จงใจสาขัครเลือกสั้งออกไปจากที่เลือกสั้ง                                                                                                    | edit        | Delete |
| 8                | พรบ.การเลือกสังสมาชิกสตาห้องถิ่นหรือรู้บริหารป้องอื่น   | กระทำการใดๆ เพื่อเป็นที่ส่งเกตวิว์ที่บัตรเสือกตั้ง                                                                                                    | edit        | Delete |
| 9                | พรบ.การเลือกตั้งสมาชิกสตาท่องถิ่นหรือธุบริหารพ่องอื่น   | กระหว่าการโดง ในปัญชีรายชื่อผู้มีสิทธิเล็อกตั้งเพื่อแสดงว่ามีผู้มาแสดงคนเพื่อดงตระบบนลีด<br>จากต่วานเป็นหรืง                                                              | edit        | Delete |
| 10               | พรบ.การเสือกตั้งสมาชิกสตาห้องถิ่นหรือรู่บริหารห้องอื่น  | สระวร่าการโดฯ มันเป็นเหตุโหมัดสูเลือกตั้งมีจำนวนผิดจากความจริง                                                                                                    | edit        | Delete |
| 11               | พรบ.การเลือกสังสมาชิกสตาท่องในหรือรู่บริหารบ้องอื่น     | กระทำการเพื่อชืดขวางหรือพข่วงเหนื่อวยิให้ผู้มีสิทธิเดือกตั้งไปในกำหนดเวลาเปิดการสง<br>ควบงานด้อกตั้ง                                                                      | edit        | Delete |
| 12               | พรบ.การเลือกสั่งสมาชิกสตาท่องถั่นหรือลุ่บริหารห่องถั่น  | ธู่ซึ่งไม่มีส่วนาจโดยช่อบ กระฟาการเน็ด ฟาลาย ทำให้เสียหาย ฟาให้เปลี่ยนสลาย ฟาให้<br>ใช้ประโอชาว์ ส่อทั้บบัตรเลือกตั้ง ปัตรเลือกตั้ง หรือเอกสารหลักฐานเลือวกับการเลือกตั้ง | <u>edit</u> | Delete |
| 13               | พรบ.การเลือกตั้งสมาชิกสตาห์องถิ่นหรือรุ่นริหารห้องอื่น  | กระวร่าการโดร เพื่อให้บัตรเลือกตั้งที่อยู่ในสถานที่มันคะแบบมีส่านวนที่สหลาดจากความหรือ                                                                                    | edit        | Delete |
| 14               | พรบ,การเมือกสังสมาชิกสุดาห้องในหรือรู้บริหารห้องขึ้น    | ການຕ. ຈະໃຈເຊັນ ວ່ານ ເປັນເມື່ວກໍລັບ ເປັນຂະມານ ຫວັດ รวมคะມານມີທອາກທະວາມເປັນຈຽວ ຫວັດ<br>ກະນາກາກເປັນໃນ້ອະນາຮຸດ ເລີຍກະການ ທຣີລະກາຮາມວານການເລີລກສົ່ວຍຶດຈາກຄວາມຈຽວ               | edit        | Delete |
| 15               | พรบ.การเลือกตั้งสมาชิกสตาท่องอื่นหรือธุ่นวิหารห้องอื่น  | กระทำการโดย อันเป็นเท็จเพื่อไห้ผู้อื่นเข้าใจก็คว่ายู่อมัครทำกิน พ.ร.น.นี้                                                                                                 | adit        | Delete |
| 16               | หรับ.การเลือกตั้งสมาษิกสตาท่องถิ่นหรือรุ่นริหารท่องอื่น | คดด, กกผ. ฉว. ผู้ได้รับแผ่สั่งให้สาเห็นการตาย พรบ. นี้ จงใจทำตัด ไม่ปฏิปัติดามกรม้าก็<br>กระทำการอื่นปัญญาตัวที่เพื่อให้คณ โพชแก่ดัดมีคร หรือละเว้นการกระทำโดยสรรด        | 100         | Delete |

ภาพที่ 1.11 แสดงเมนูลักษณะความผิด

**21.9 เมนูประเภทคำพิพากษา/คำวินิจฉัย** เป็นเมนูแสดงข้อมูลประเภทของคำ พิพากษาศาล หรือ คำวินิจฉัยของ กกต. และ การจัดการประเภทของคำพิพากษา/คำวินิจฉัย ใน ส่วนของการเพิ่มคำพิพากษา/คำวินิจฉัย การแก้ไขคำพิพากษา/คำวินิจฉัย และ การลบคำพิพากษา/ คำวินิจฉัย

|                     | แสดงข้อมูลประเภทคำพิพากษ  | 1           |        |
|---------------------|---------------------------|-------------|--------|
| รหัสประเภทศำพิพากษา | ประเภทศำพิพากษา           | แก้ไข       | ลบ     |
| 1                   | ศำพิพากษาศาลจังหวัด       | <u>edit</u> | Delete |
| 2                   | ศาพิพากษาศาลอุทธรณ์ ภาค 1 | edit -      | Delete |
| 3                   | ศำพิพากษาศาลอุทธรณ์ ภาค 2 | edit        | Delete |
| 4                   | ศำหิพากษาศาลอุทธรณ์ ภาค 3 | edit        | Delete |
| 5                   | ศำพิพากษาศาลอุทธรณ์ ภาค 4 | edit        | Delete |
| 6                   | ศำพิหากษาศาลอุทธรณ์ ภาค 5 | edit        | Delete |
| 7                   | ศำพิพากษาศาลอุทธรณ์ ภาค 6 | <u>edit</u> | Delete |
| 8                   | ศำพิหากษาศาลอุทธรณ์ ภาค 7 | edit        | Delete |
| 9                   | ศำพิพากษาศาลอุทธรณ์ ภาค 8 | <u>edit</u> | Delete |
| 10                  | ศาวินิจฉัยศาลรัฐธรรมนูญ   | edit        | Delete |

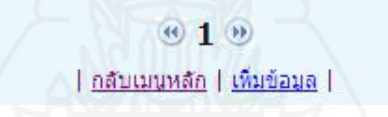

ภาพที่ 1.12 แสดงเมนูประเภทคำพิพากษา/คำวินิจฉัย

**21.10 เมนูสถานะการเพิกถอนสิทธิเลือกตั้ง** เป็นเมนูแสดงข้อมูลสถานะการ เพิกถอนถอนสิทธิ และ การจัดการสถานะการเพิกถอนถอนสิทธิ ในส่วนของการเพิ่มสถานะการ เพิกถอนถอนสิทธิ การแก้ไขสถานะการเพิกถอนถอนสิทธิ และ การลบสถานะการเพิกถอนถอน สิทธิ

| รหัสสถานะ | ช่อสถานะ                         | แก้ไข | ลบ     |
|-----------|----------------------------------|-------|--------|
| 1         | อยู่ระหว่างเพิกถอนสิทธิเลือกตั้ง | edit  | Delete |
| 2         | พ้นจากการเพิกถอนสิทธิเลือกตั้ง   | edit  | Delete |
|           | (H) 1 (H)                        |       |        |

ภาพที่ 1.13 แสดงเมนูสถานการเพิกถอนสิทธิเลือกตั้ง

**21.11 เมนูไตรมาส** เป็นเมนูแสดงข้อมูลไตรมาสต่างๆ ในปีงบประมาณ และ การจัดการเกี่ยวกับไตรมาส ในส่วนของการเพิ่มไตรมาส การแก้ไขไตรมาส และ การลบไตรมาส

| รหัสไตรมาส | ไตรมาส      | เดือนเริ่มไตรมาส | เดือนสิ้นสุดไตรมาส | แก้ไข | ลบ     |
|------------|-------------|------------------|--------------------|-------|--------|
| 1          | ไตรมาสที่ 1 | 1 ตุลาคม         | 31 ธันวาคม         | edit  | Delete |
| 2          | ไตรมาสที่ 2 | 1 มกราคม         | 31 มีนาคม          | edit  | Delete |
| 3          | ใตรมาสที่ 3 | 1 เมษายน         | 30 มิถุนายน        | edit  | Delete |
| 4          | ไตรมาสที่ 4 | 1 กรกฎาคม        | 30 กันยายน         | edit  | Delete |

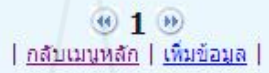

ภาพที่ 1.14 แสดงเมนูไตรมาส

22 ส่วนที่เกี่ยวกับที่อยู่ ประกอบด้วยเมนูที่เกี่ยวข้องทั้งหมด 5เมนู คือ จังหวัด อำเภอ ตำบล รหัสไปรษณีย์ และ ภูมิภาค (ตามประกาศนายทะเบียนพรรคการเมือง)

221 เมนูจังหวัด เป็นเมนูแสดงข้อมูลจังหวัด และ การจัดการจังหวัด ในส่วน ของการเพิ่มจังหวัด การแก้ไขจังหวัด และ การลบจังหวัด

| 14.12.2.2   |               | แสดงข้อมูลจังหวัด                        |             |       |
|-------------|---------------|------------------------------------------|-------------|-------|
| รหัสจังหวัด | ชื่อจังหวัด   | ภูมิภาค(ตามประกาศนายทะเบียนพรรคการเมือง) | แก้ไข       | ลบ    |
| 1           | กระบึ         | ภาคใต้                                   | <u>edit</u> | Delet |
| 2           | กรุงเทพมหานคร | ภาคกลาง                                  | edit        | Delet |
| 3           | กาญจนบุรี     | ภาคกลาง                                  | edit        | Delet |
| 4           | กาฬสินธุ์     | ภาคตะวันออกเฉียงเหนือ                    | edit        | Delet |
| 5           | กำแพงเพชร     | ภาคเหนือ                                 | edit        | Delet |
| 6           | ขอนแก่น       | ภาคตะวันออกเฉียงเหนือ                    | edit        | Delet |
| 7           | จันทบุรี      | ภาคกลาง                                  | edit        | Delet |
| 8           | ฉะเชิงเทรา    | ภาคกลาง                                  | edit        | Delet |
| 9           | ชลบุรี        | ภาคกลาง                                  | edit        | Dele  |
| 10          | ชัยนาท        | ภาคกลาง                                  | edit        | Dele  |
| 11          | ขัยภูมิ       | ภาคตะวันออกเฉียงเหนือ                    | edit        | Dele  |
| 12          | ชุ่มพร        | ภาคใต้                                   | edit        | Dele  |
| 13          | ตรัง          | ภาคใต้                                   | edit        | Dele  |
| 14          | ตราด          | ภาคกลาง                                  | edit        | Dele  |
| 15          | ตาก           | ภาคเหนือ                                 | edit        | Dele  |
| 16          | นครนายก       | ภาคกลาง                                  | edit        | Dele  |
| 17          | นครปฐม        | ภาคกลาง                                  | edit        | Dele  |
| 18          | นครพบม        | ภาคตะวันออกเฉียงเหนือ                    | edit        | Dele  |
| 19          | นครราชสีมา    | ภาคตะวันออกเฉียงเหนือ                    | edit        | Delet |
| 20          | นครศรีธรรมราช | ภาคใต้                                   | edit        | Delet |

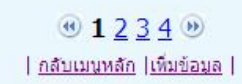

ภาพที่ 1.15 แสดงเมนูจังหวัด

222 เมนูอำเภอ เป็นเมนูแสดงข้อมูลอำเภอ และ การจัดการอำเภอ ในส่วน ของการเพิ่มอำเภอ การแก้ไขอำเภอ และ การลบอำเภอ

|           | แส                             | ้ดงข้อมูลอำเภอ | 4           |        |
|-----------|--------------------------------|----------------|-------------|--------|
| รหัสอำเภอ | ชื่ออำเภอ                      | ชื่อจังหวัด    | แก้ใข       | ลบ     |
| 10101     | เมืองกระบี                     | กระบี          | <u>edit</u> | Delete |
| 10102     | เกาะสันตา                      | กระบี          | <u>edit</u> | Delete |
| 10103     | คลองท่อม                       | กระบี          | <u>edit</u> | Delete |
| 10104     | อ่าวลึก                        | กระบี          | edit        | Delete |
| 10105     | เขาพนม                         | กระบี          | edit        | Delete |
| 10106     | ปลายพระยา                      | กระบี          | edit        | Delete |
| 10107     | ลำทับ                          | กระบึ          | edit        | Delete |
| 10108     | เหนือคลอง                      | กระบี          | edit        | Delete |
| 10201     | เขตบางกะปิ                     | กรุงเทพมหานคร  | <u>edit</u> | Delete |
| 10202     | เขตบางเขน                      | กรุงเทพมหานคร  | edit –      | Delete |
| 10203     | เขตลาดกระบัง                   | กรุงเทพมหานคร  | <u>edit</u> | Delete |
| 10204     | เขตมีนบุรี                     | กรุงเทพมหานคร  | edit        | Delete |
| 10205     | เขตหนองจอก                     | กรุงเทพมหานคร  | <u>edit</u> | Delete |
| 10206     | เขตพระโขนง                     | กรุงเทพมหานคร  | edit        | Delete |
| 10207     | เขตบางขุนเทียน                 | กรุงเทพมหานคร  | edit        | Delete |
| 10208     | เขตหนองแขม                     | กรุงเทพมหานคร  | edit        | Delete |
| 10209     | เขตภาษีเจริญ                   | กรุงเทพมหานคร  | edit        | Delete |
| 10210     | เขตราษฎร์บูรถ <mark>เ</mark> ะ | กรุงเทพมหานคร  | edit        | Delete |
| 10211     | เขตตลิ่งขัน                    | กรุงเทพมหานคร  | edit        | Delete |
| 10212     | ເນດດຸສັດ                       | กรุงเทพมหานคร  | edit        | Delete |

## @ 1 2 3 4 5 6 7 8 9 10 @

| <u>กลับเมนหลัก</u> | <u>เพิ่มข้อมูล</u> |

ภาพที่ **1.16** แสดงเมนูอำเภอ

223 เมนูตำบล เป็นเมนูแสดงข้อมูลตำบล และ การจัดการตำบล ในส่วน ของการเพิ่มตำบล การแก้ไขตำบล และ การลบตำบล

| 1        | แสดงข้อ:   | มูลดำบล         |             |               |
|----------|------------|-----------------|-------------|---------------|
| รหัสตำบล | ชื่ออำเภอ  | ชื่อด่าบล       | แก้ไข       | ลบ            |
| 1010101  | เมืองกระบี | เขาคราม         | edit        | Delete        |
| 1010102  | เมืองกระบี | เขาทอง          | edit        | Delete        |
| 1010103  | เมืองกระบี | หนองทะเล        | edit        | Delete        |
| 1010104  | เมืองกระบี | อ่าวนาง         | <u>edit</u> | Delete        |
| 1010105  | เมืองกระบี | ไสไทย           | edit        | <u>Delete</u> |
| 1010106  | เมืองกระบี | กระบีใหญ่       | <u>edit</u> | <u>Delete</u> |
| 1010107  | เมืองกระบี | กระบี่น้อย      | <u>edit</u> | Delete        |
| 1010108  | เมืองกระบี | คลองประสงค์     | edit        | Delete        |
| 1010109  | เมืองกระบี | ทับปรีก         | <u>edit</u> | Delete        |
| 1010110  | เมืองกระบี | ปากน้ำ          | edit        | Delete        |
| 1010201  | เกาะลันตา  | เกาะสันตาใหญ่   | <u>edit</u> | <u>Delete</u> |
| 1010202  | เกาะสันตา  | เกาะสันตาน้อย   | <u>edit</u> | Delete        |
| 1010203  | เกาะลันตา  | เกาะกลาง        | <u>edit</u> | <u>Delete</u> |
| 1010204  | เกาะสันตา  | ศาลาด่าน        | <u>edit</u> | Delete        |
| 1010205  | เกาะลันตา  | คลองยาง         | <u>edit</u> | <u>Delete</u> |
| 1010301  | คลองท่อม   | เพหลา           | <u>edit</u> | Delete        |
| 1010302  | คลองท่อม   | ้ ห้วยน้ำขาว    | <u>edit</u> | Delete        |
| 1010303  | คลองท่อม   | คลองท่อมเหนือ   | edit        | Delete        |
| 1010304  | คลองท่อม   | 🤇 🔨 คลองท่อมใต้ | edit        | Delete        |
| 1010305  | คลองท่อม   | คลองพน          | edit        | Delete        |

### ① 1 2 3 4 5 6 7 8 9 10 ②

| <u>กลับเมนหลัก</u> | <u>เพิ่มข้อมูล</u> |

ภาพที่ 1.17 แสดงเมนูตำบล

**224 เมนูรหัสไปรษณีย์** เป็นเมนูแสดงข้อมูลรหัสไปรษณีย์ และ การจัดการ รหัสไปรษณีย์ ในส่วนของการเพิ่มรหัสไปรษณีย์ การแก้ไขรหัสไปรษณีย์ และ การลบ รหัสไปรษณีย์

|              | แสดงว                    | <b>ข้อมูลรหัสไปรษณีย์</b> |             |        |  |
|--------------|--------------------------|---------------------------|-------------|--------|--|
| รหัสไปรษณีย์ | ชื่ออ่าเภอ               | ชื่อจังหวัด               | แก้ไข       | ลบ     |  |
| 10100        | เขตป้อมปราบศัตรูพ่าย     | กรุงเทพมหานคร             | <u>edit</u> | Delete |  |
| 10100        | เขตสัมพันธวงศ์           | กรุงเทพมหานคร             | edit        | Delete |  |
| 10110        | เขตคลองเตย               | กรุงเทพมหานคร             | <u>edit</u> | Delete |  |
| 10110        | เขตวัฒนา                 | กรุงเทพมหานคร             | <u>edit</u> | Delete |  |
| 10120        | เขตบางคอแหลม             | กรุงเทพมหานคร             | <u>edit</u> | Delete |  |
| 10120        | เขตยานนาวา               | กรุงเทพมหานคร             | edit        | Delete |  |
| 10120        | เขตสาธร                  | กรุงเทพมหานคร             | <u>edit</u> | Delete |  |
| 10130        | เขตพระประแดง             | สมุทรปราการ               | edit        | Delete |  |
| 10140        | เขตราษฏร์บูรณะ           | กรุงเทพมหานคร             | <u>edit</u> | Delete |  |
| 10140        | เขตทุ่งครู กรุงเทพมหานคร |                           | edit        | Delete |  |
| 10150        | เขตจอมทอง                | กรุงเทพมหานคร             | <u>edit</u> | Delete |  |
| 10150        | เขตบางขุนเทียน           | กรุงเทพมหานคร             | <u>edit</u> | Delete |  |
| 10150        | เขตบางบอน                | กรุงเทพมหานคร             | edit        | Delete |  |
| 10160        | เขตภาษีเจริญ             | กรุงเทพมหานคร             | edit        | Delete |  |
| 10160        | เขตหนองแขม               | กรุงเทพมหานคร             | edit        | Delete |  |
| 10160        | เขตบางแค                 | กรุงเทพมหานคร             | edit        | Delete |  |
| 10170        | เขตตลึงชัน               | กรุงเทพมหานคร             | <u>edit</u> | Delete |  |
| 10170        | เขตทวีวัฒนา              | กรุงเทพมหานคร             | edit        | Delete |  |
| 10200        | เขตพระนคร                | กรุงเทพมหานคร             | <u>edit</u> | Delete |  |
| 10210        | เขตดอนมือง               | กรุงเทพมหานคร             | edit        | Delete |  |

# ภาพที่ **1.18** แสดงเมนูรหัสไปรษณีย์

225 เมนูภาค เป็นเมนูแสดงข้อมูลภาค ที่นายทะเบียนพรรคการเมือง ประกาศใช้ และ การจัดการภาค ในส่วนของการเพิ่มภาค การแก้ไขภาค และ การลบภาค

|             | al 77000000000        |       |        |  |  |  |  |  |  |
|-------------|-----------------------|-------|--------|--|--|--|--|--|--|
| รหัสภูมิภาค | ชื่อภูมิภาค           | แก้ไข | ລນ     |  |  |  |  |  |  |
| 1           | ภาคกลาง               | edit  | Delete |  |  |  |  |  |  |
| 2           | ภาคใต้                | edit  | Delete |  |  |  |  |  |  |
| 3           | ภาคเหนือ              | edit  | Delete |  |  |  |  |  |  |
| 4           | ภาคตะวันออกเฉียงเหนือ | edit  | Delete |  |  |  |  |  |  |

ภาพที่ 1.19 แสดงเมนูภูมิภาค

23 ส่วนที่เกี่ยวกับผู้ใช้ระบบ ประกอบด้วยเมนูผู้ใช้ระบบ แสดงข้อมูลผู้ดูแลระบบ และ การจัดการเกี่ยวกับผู้ดูแลระบบ ในส่วนของการเพิ่มผู้ดูแลระบบ การแก้ไขผู้ดูแลระบบ และ การลบผู้ดูแลระบบ

|              |                                  |              |            | 201           | ແຫລະອົງຊີດຜູ້ໃຫ້ຮະບານ      | 61 - 11        | U.Wester                      | 2. IS                 |       |        |
|--------------|----------------------------------|--------------|------------|---------------|----------------------------|----------------|-------------------------------|-----------------------|-------|--------|
| 1143(1231)11 | และประสาชีวประจายน<br>(ประสาชวิต | สาขาหน่าชื่อ | tia -      | ana           | Barmizounu                 | ละสบธุรระงาน   | ายมีไปห<br>พี่สามารถสีดต่อได้ | E-mail                | elita | 85     |
| 1            | 3-1016-00029-94-6                | 14.用         | สมาวลั     | MALARN        | สมอ.คณะกรรมการการเงือกคือ  | Admin          | 08-5812-8289                  | data@ect.go.th        | ett   | Delete |
| 2            | 3-1015-02377-98-9                | 1/10         | สตภาพ      | 1.2 Within 1. | สมร.คณะกรณการกาหอังกลัง    | Admin          | 08-5631-5110                  | ect2@ect.go.th        | - 40£ | Delete |
| 3            | 3-9305-00770-02-6                | นาย          | aça .      | วูปเวอล์      | สมร.กกค.จว.กระป            | 信号伝のつない        | 08-9727-2618                  | krabi@ect.go.th       | edt   | Delete |
| 4            | 3-1101-02192-22-1                | บาย          | สารุงา     | 1919-10115900 | สนส.กกต.จว.กรุงเวทเวเทานคร | ตู้ใช้งาน      | 02-1418-075                   | bangkok@hotmail.com   | edt   | Delete |
| 9            | 3-1024-01272-35-0                | มาย          | การเราะ    | กายเจนะสั     | ສນສ.ຈາ.ກາຊເຈນນຸລີ          | สู่ใช้งาน      | 08-9727-2618                  | kanchana@ect.go.th    | edt   | Delete |
| 6            | 3-1020-01318-79-4                | 11.E.        | 10051      | in Rendmint   | สมช.กกค.จว.การสินป         | 6150mi         | 08-1262-6565                  | kabsin@ect.go.th      | edt   | Delete |
| 7            | 3-7099-00045-00-7                | 11.8.        | San't      | เรื่องชื่น    | #10.008.30.5038MJ          | 695011         | 08-1159-2922                  | khonksen@ect.go.th    | 412   | Delete |
| 8            | 3-2205-00114-85-7                | H.R.         | 14111      | Cours         | สมร.กกต.จว.จังารฏร์        | 615om          | 08-7067-2765                  | chantabu@ect.go.th    | edt   | Delete |
| 9            | 3-2298-00048-45-9                | ил.          | สระบา      | แก้วนำ        | สมส.กกล.จว.สะเอ็ลเพรา      | กู่ไร่งาน      | 08-7611-6300                  | chachbeng@ect.go.th   | att   | Delete |
| 10           | 3-3498-00110-47-1                | 9.8.         | Depronun   | สนะปฐมชัน     | ສນສ.ກກອ.ຈວ.ຈອບອີ           | สู่ใช้งาน      | 08-1862-3717                  | chonbun@ect.go.th     | att   | Doleta |
| 11           | 3-1015-01180-90-1                | นาย          | usest      | រទាំងនេះវិល   | สมส.กกค.จอ.ชียนาพ          | ur6213         | 08-7200-0012                  | chainat@ect.go.th     | edit  | Delete |
| 12           | 3-1006-02185-90-8                | 11.A.        | ปีงสก      | โสตารักษ์     | ສນວ.ດດສ.ຈວ.ຮັບຄູລິ         | 616010         | 08-9113-9768                  | chaiyaphum@ect.go.th  | ade   | Delete |
| 13           | 3-1000-02645-22-4                | 1110         | uiling .   | ฐระเอ็ดม      | and one give               | ดูใช้งาน       | 08-7041-9074                  | chumphon@ect.go.th    | edt   | Delete |
| 14           | 4-1005-00088-26-0                | บาม          | ายวนต      | utaviaa       | สนุข.กกค.จฉ.ครือ           | สู่ใช่งาน      | 08-6694-0947                  | trang@act.go.th       | gdt   | Delete |
| 15           | 3-1017-02407-26-1                | มาม          | บาณ        | quite         | #us.nne.ao.ethe            | iteanu         | 08-1762-2072                  | tratigect.go.th       | att   | Delete |
| 16           | 3-1009-04733-82-7                | นาย          | สมพริม     | inansiaa      | autione.ac.eon             | in set a       | 08-6449-7752                  | tak@ect.go.th         | edt   | Delete |
| 17           | 3-1009-04733-62-7                | 1110         | dia Mainte | 010799067     | สนุร.กกพ.พว.นตรมายก        | រោះចង់វីភ្នំ   | 08-9749-9679                  | nakhonnayok@ect.go.th | edt   | Delete |
| 18           | 3-1002-00254-11-5                | มาย          | สุขันทร์   | สรวิณามา      | sutione.soluestigu         | urožl <u>a</u> | 08-1572-4199                  | nakhonpa@ect.go.th    | ait   | Delete |
| 19           | 3-1006-02878-62-8                | บาม          | ดารารัสน์  | นิดสาขา       | 803.41.989/90              | ดูไข้งาน       | DB-0416-4277                  | nakhonph@lact.go.th   | ett   | Delete |
| 20           | 3-1006-01502-62-4                | นาม          | ปณีสา      | siteme        | สนส.กกล.ลอ.นครราชอีบา      | gisonu .       | 08-1669-7716                  | nakhonrat@ect.go.th   | adt   | Delete |
|              |                                  |              | 1802 5 2   |               | 0 1234 0                   |                |                               |                       |       |        |

# ภาพที่ 1.20 แสดงเมนูผู้ดูแลระบบ

| ofusionity | stationary |

3 การจัดการข้อมูลผู้ถูกเพิกถอนสิทธิเลือกตั้ง ผู้ใช้ในระดับสิทธิของผู้ปฏิบัติงาน และ ผู้ดูแลระบบ สามารถจัดการข้อมูลในส่วนของผู้ถูกเพิกถอนสิทธิเลือกตั้งได้ โดยสามารถจัดการ ในส่วนของการบันทึกผู้ถูกเพิกถอนสิทธิเลือกตั้ง ส่วนของการแก้ไขข้อมูลผู้ถูกเพิกถอนสิทธิ เลือกตั้ง และการถบข้อมูลผู้ถูกเพิกถอนสิทธิเลือกตั้ง และ แสดงรายละเอียดข้อมูลผู้ถูกเพิกถอน สิทธิเลือกตั้งเป็นรายบุคคล โดยแบ่งเมนูการทำงานเป็น 2 ส่วน ได้แก่ บันทึกข้อมูล และ ปรับปรุง ข้อมูล

| <u> </u>         | าถอนสิทธิ |
|------------------|-----------|
| - บันทึกข้อมูล   |           |
| - ปรับปรุงข้อมูล |           |
|                  | 1         |
|                  |           |
|                  |           |
|                  |           |

ภาพที่ 1.21 แสดงเมนูข้อมูลผู้ถูกเพิกถอนสิทธิเลือกตั้ง

31 เมนูบันทึกข้อมูล เป็นเมนูสำหรับการบันทึกข้อมูลผู้ถูกเพิกถอนสิทธิเลือกตั้ง ประกอบด้วยข้อมูลที่สำคัญในการบันทึก ได้แก่ (1) เลขประจำตัวประชาชน (2) วัน-ปี-ที่บันทึก (3) ชื่อ (4) สกุล (5) ภูมิลำเนาปัจจุบัน (6) เบอร์โทรศัพท์ (7) ประเภทการเลือกตั้ง (8) วันที่มีคำ พิพากษา/คำวินิจฉัย (9) ระยะเวลาที่ถูกเพิกถอนสิทธิเลือกตั้ง (10) วันแรกที่พ้นการถูกเพิกถอนสิทธิ ฯ (11) พระราชบัญญัติ (12) บทลงโทษ (13)ฐานความผิด (14) ลักษณะความผิด (15) ประเภทคำ พิพากษา/คำวินิจฉัย (16) เลขที่กำพิพากษา /คำวินิจฉัย (17) จังหวัดที่กระทำความผิด

# 31.1 ขั้นตอนการบันทึกข้อมูล

ผู้ใช้สามารถเข้าสู่หน้าจอของการบันทึกข้อมูลผู้ถูกเพิกถอนสิทธิเลือกตั้ง โดย จากหน้าแรก à ข้อมูลผู้ถูกเพิกถอนสิทธิเลือกตั้ง à บันทึกข้อมูล เมื่อคลิกจะแสดงหน้าจอ ดังภาพ **1.22** 

| F                                                              | ນົນເທັກສັລມູລະງິດາະທັກກລາມໃນທີ່ເລັດກລິ້ມ                                                                        |
|----------------------------------------------------------------|----------------------------------------------------------------------------------------------------|
| เดยปลาสำนักปละการน                                             | - UBBCTB                                                                                                    |
| รางสีเตร-ซาสีเราะรั                                            | 16-06-2656                                                                                                    |
| สาขพร้าชื่อ                                                    | - éximités - 💌 -                                                                                                |
| ຕົ້ລຍິຈຈຸບັນ                                                   |                                                                                                    |
| ៨ពុងដីកម្មជ័ប                                                  |                                                                                                    |
| สูมีสามมาปัจจุบัน                                              | เพรา: เพราะ เพราะ เพราะ เพราะ เพราะ เพราะ เพราะ เพราะ เพราะ เพราะ เพราะ เพราะ เพราะ เพราะ เพราะ เพราะ เพราะ เพร |
|                                                                | สะหรัด                                                                                                    |
| ເນວທີ່ກາງສຳກຳ                                                  |                                                                                                    |
| ງສະຫາກາງສື່ວກສົ່ວ                                              | - ประเทศการณีองใน -                                                                                             |
| วันที่มีสาพิพากษา/สาวีมีจอังสังการ กระ.ไฟเล็กออนสิทธิเนือกสั่ง |                                                                                                    |
| สมมาร์การเสนต                                                  | - 1001111 - * g -                                                                                               |
| วันแรกที่พันการถูกเพิ่คออนสิทธิเมือกตั้ง                       |                                                                                                    |
| Aliniternew .                                                  | Antian - Antana                                                                                                 |
| าหลงไทยลายบาตรา                                                |                                                                                                    |
| ารครองการสำนักการสาว                                           |                                                                                                    |
| ความมิลจังระปา                                                 |                                                                                                    |
| ประเภาสำที่หารหา/สำรีญ                                         | - สารสุทย์วินิยายา- 💽 -                                                                                         |
| เละก็สำรัสวกษา                                                 |                                                                                                    |
| สามีสาขาว / สาวิวิตอีอ กลด. อวันเดีย                           | Brawse                                                                                                    |
| รับปลาโครารเลือ                                                | i kmitr                                                                                                    |
|                                                                | diffi and le                                                                                                    |

ภาพที่ 1.22 แสดงเมนูบันทึกข้อมูลผู้ถูกเพิกถอนสิทธิเลือกตั้ง

จากนั้นผู้ใช้งานทำการบันทึกรายละเอียดต่างๆของผู้ถูกเพิกถอนสิทธิเลือกตั้ง โดย เริ่มบันทึกจากหมายเลขประจำตัวประชาชนก่อนเป็นลำดับแรก ดังนี้ บันทึกเลขประจำตัว ประชาชน à ตรวจสอบ เพื่อตรวจสอบว่าบุคกลผู้ถูกเพิกถอนสิทธิเลือกตั้งนั้นเคยถูกเพิกถอน สิทธิเลือกตั้งมาก่อนหรือไม่ ถ้ามีการบันทึกแล้ว และยังอยู่ในสถานะเพิกถอนสิทธิเลือกตั้งระบบจะ ้ไม่บันทึกบุคคลดังกล่าวซ้ำ ต้องให้ผู้ใช้ตรวจสอบข้อมูลใหม่อีกครั้ง หลังหัวข้อใดมีเครื่องหมาย \* สีแดง แสดงว่าต้องทำการบันทึกห้ามเว้นว่าง ดังภาพที่ **1.23** 

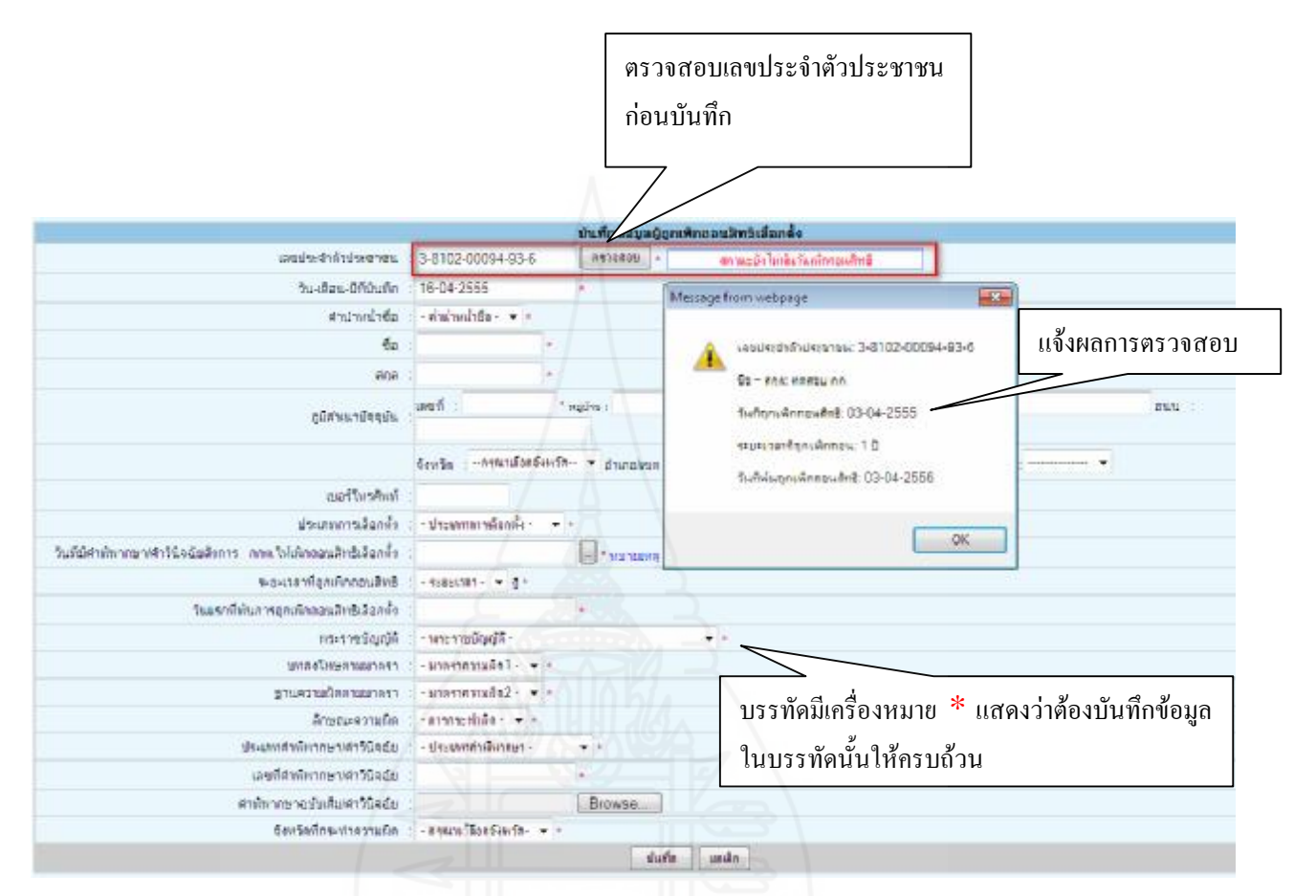

ภาพที่ 1.23 แสดงการตรวจสอบเลขประจำตัวประชาชน

เมื่อทำการบันทึกข้อมูลผู้ถูกเพิกถอนสิทธิเลือกตั้งกรบถ้วนแล้ว ให้ผู้ใช้กดปุ่ม บันทึก เพื่อบันทึกข้อมูลเข้าสู่ฐานข้อมูล

31.2 ขั้นตอนการปรับปรุงข้อมูล ผู้ใช้สามารถทำการปรับปรุงข้อมูลในส่วนของ การแก้ไขข้อมูล และการลบข้อมูล ของผู้ถูกเพิกถอนสิทธิเลือกตั้ง โดย จากหน้าแรก à ข้อมูลผู้ ถูกเพิกถอนสิทธิเลือกตั้ง à ปรับปรุงข้อมูล à เลือกจังหวัด เมื่อคลิกจะแสดงหน้าจอดังภาพที่ 1.24

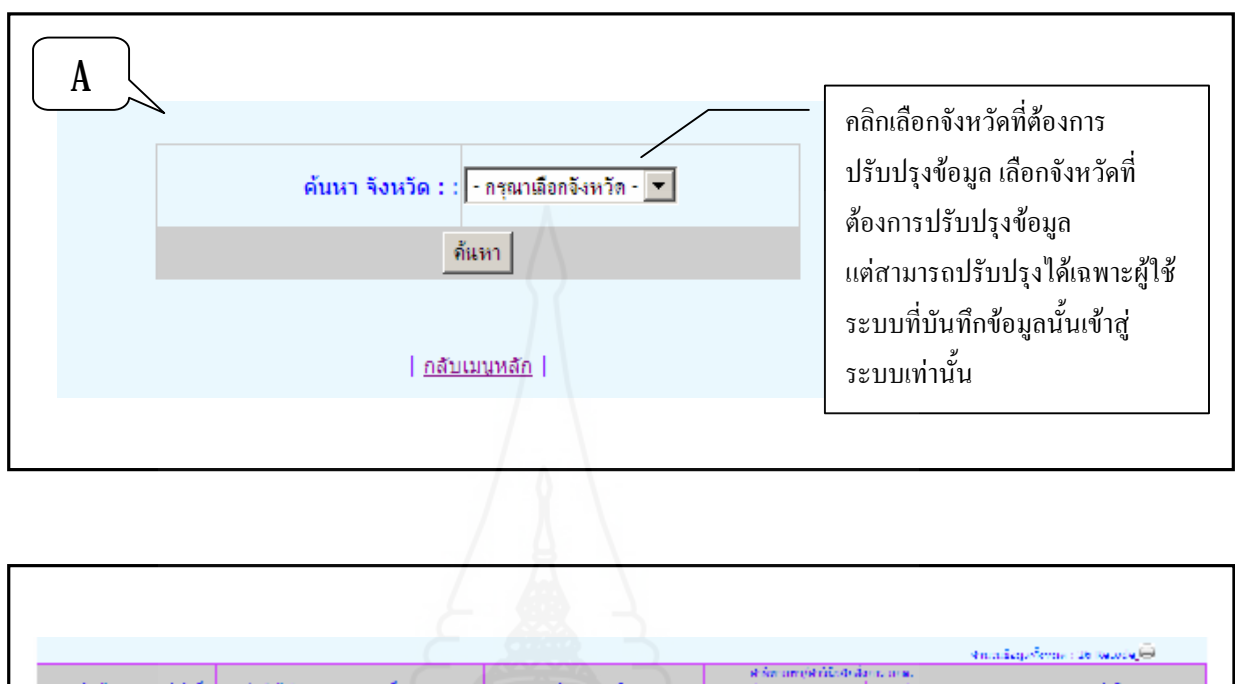

| 40052 | ราสมส | unodersträhungensu. | Sa sas               | Statisentatie                                                           | States and | Station<br>Contracts(C) | รับแรกที่สังการถูก<br>เป็นเอาเมืองที่ | 201135                                  | 41          | Sunt        |
|-------|-------|---------------------|----------------------|-------------------------------------------------------------------------|------------|-------------------------|---------------------------------------|-----------------------------------------|-------------|-------------|
| nd    | 1     | 3 1014 03484 71 0   | uni cors franco      | ğatı əlafatlığı və təvə sin arada 40<br>Sa                              | 31 01 2552 | 5                       | (3 02 2557                            | admotratike<br>ratifitifi.fan<br>fa     | 228         | 201         |
|       | 2     | 3 8004 00244 48 5   | uns fordies and      | ผู้สมองไม่สีมสมุร์ใหละรักษณะจำการกลไม่ 40<br>วิน                        | 20 03 2552 | 5                       | 30 03 2557                            | ağısı tratifir<br>ratifiribilikan<br>Ba | 228         | <u>le</u> s |
|       | 3     | 3 8101 00038 38 4   | una seu remuta       | ğalı dağlarlığını tovor etminin aları.<br>Di                            | (3 13 2553 | 5                       | (3 03 2558                            | ağısı orkular<br>raultuğuğar<br>es      | 228         | 2es         |
|       | 4     | 3 8.01 00.38 41 0   | uni sera dican       | jasta daifantajihan Sowan Kura Indo 40<br>Sa                            | 11 13 2552 | 5                       | 11 03 2557                            | รับอาการเร็ก<br>รอบที่หรือรือก<br>อัง   | stit        | Det         |
|       | 5     | 3.8 01 00 42 72 5   | пот орело белеме     | ผู้สมองไม่สี่อสัญปีการโดงการโทกมาต่อง 40<br>10                          | 01.08.2992 | 5                       | 31.03.2552                            | adas ancián<br>rai Built Ran<br>és      | -           | 542         |
|       | Δ.    | 3.8 01 00106 004    | miniates Buildin     | ผู้สมารโล้ง หนึ่ง กับสิ่งหลังของเร็จสามสมัยชั<br>ของการเลว, ประกาศการบร | 17 00 2002 | 5                       | 17 00 2597                            | controller<br>For Bulk Cont<br>Ba       | -           | 260         |
|       | 2     | 3 8 01 00380 20 1   | and ensering and end | ผู้สมองไม่สื่อสมุร์ไทย ใดอากจำกว่า สไป 40<br>ใน                         | 16 13 2052 | 7 .                     | 16 08 2557                            | ะประกาณจึก<br>กระสินสินกิจก<br>สิน      | 57 <b>8</b> | Det:        |
|       | •     | 040-014005-040145   | 101.549 (Len:        | มู้เหมืองไม่สื่อเป็นไปแล้วการการสำคัญ เป็น 40<br>ใน                     | (9-00-2002 |                         | (9-00-2557                            | ะประการเร็ก<br>กระสินในชื่อก<br>สิน     | ***         |             |
|       |       | 040 01-00000-20-0   | un annt craires      | มีสมาร์มีสีขณามีรายชื่องการ์การ เป็น 40<br>ใน                           | 11-11-2051 |                         | 11-11-2253                            | ะประกาณจึก<br>กระสินในชื่อก<br>สิง      | ***         | -           |

ภาพที่ 1.24 แสดงหน้าจอการปรับปรุงข้อมูล

มีการแสงดข้อมูล 2 ส่วนด้วยกัน คือ ส่วนการก้นหา และ ส่วนแสดงรายละเอียด 1) ส่วน A ส่วนการก้นหา ผู้ใช้ต้องเลือกจังหวัดที่ต้องการปรับปรุงข้อมูล 2) ส่วน B ส่วนการแสดงผล จะแสดงรายชื่อบุคคลที่ถูกเพิกถอนสิทธิ เลือกตั้งของจังหวัดที่เลือก โดยแสดงข้อมูลผู้ถูกเพิกถอนสิทธิเลือกตั้งทั้งสองสถานะ ซึ่ง รายละเอียดที่แสดงข้อมูล คือ จังหวัด ลำดับที่ ชื่อ-สกุล ลักษณะความผิด วันแรกที่ถูกเพิกถอน สิทธิเลือกตั้ง ระยะเวลาที่ถูกเพิกถอนสิทธิเลือกตั้ง วันแรกที่พ้นการถูกเพิกถอนสิทธิเลือกตั้ง สถานะ ในหน้าจอนี้ผู้ใช้สามารถคำเนินการในส่วนของการแก้ไขข้อมูล การลบข้อมูล และ การ เข้าถึงข้อมูลเป็นรายบุคคลได้ โดยผู้ใช้สามารถเลือกดูข้อมูลของบุคคลได้โดยดูจากชื่อ-สกุล และ ผู้ใช้ยังสามารถคลิกเลือกเพื่อเข้าไปดูข้อมูลของบุคคลดังกล่าวได้ ดังภาพที่ **1.25** 

|       |     |                          |                           | o i ginne                                                        | "<br>              |                                                              | สพระร์สมุทร์ง                                   | Hue : 26 Rec                             | ode,+-+ |           |
|-------|-----|--------------------------|---------------------------|------------------------------------------------------------------|--------------------|--------------------------------------------------------------|-------------------------------------------------|------------------------------------------|---------|-----------|
| 5245a | mod | MISSING AND ADDRESS OF A | So - MA                   | entra ser a radia                                                | notre<br>optressee | สอกแล้วให้เริ่มของสา<br>กลุ่มสุดที่เหตุสา<br>เป็นหน้าของเร็บ | ราก ราก<br>กระการที่กันราชกุล<br>เรื่องกระสิทธิ | 8011A                                    |         | Renor     |
| ned   | 1   | 3-1014-03404-71-0        | นาย สมกร ถึงเหตอง         | รู้สวัพร้อเรื่อรัญชี้สายวิจากอย่าง สายวิจ 90<br>วัน              | 31-01-2552         | 5                                                            | 03-02-2557                                      | ລມູ່ຍະການຄົດ<br>ແຜະນັກອີເລີຍາ<br>ຮົງ     | 222     | C:        |
|       | z   | 3-8004-00244-48-6        | <u>ווע איז עלויא ער</u> ג | ถึงสำหรับสิ่งปฏชีตามรับ-การร่าน สาระโน 90<br>วัน                 | 20-03-2552         | 3                                                            | 20-03-2557                                      | ลมุของว่างเร็ก<br>ของชาติเสือก<br>ตั้ง   | 212     | <u>De</u> |
|       | 3   | 3-8101-00038-38-4        | 110 200 WATERS            | getweindertrydenote-meetre arabe 90<br>Tu                        | 03-02-2553         | 3                                                            | 03-03-2558                                      | ລມູ່ແນວ່າແອ້ກ<br>ຮວນອ້າງອີເອັດກ<br>ຄົວ   | 212     | <u>Ce</u> |
|       | .4  | 3-8101-00139-41-9        | ono donă idanih           | Geforfullstigdenstu-anarra ancha 90<br>Tu                        | 11-03-2552         | - 3                                                          | 11-03-2557                                      | พิมุจากการเริ่ม<br>ของสำเร็จอก<br>คือ    | 202     | <u>Ce</u> |
|       | 5   | 3-8101-00142-72-6        | anto orman daulinté       | รู้สวิจาในสีรรัฐสีตรสระสงกรรรก สายไร 90<br>ใน                    | 21-03-2552         | 3                                                            | 21-03-2557                                      | ลปุณหว่างเด็ก<br>ของสิทธิเลือก<br>คัว    | 222     | C:        |
|       | 6   | 3-8101-00100-99-4        | ana ana tituda            | รู้สวิจรักรรรมการสื่องสิทธิกรรมรายวิทธิ<br>สระเทศล. ประกาศวิทยุล | 17-02-2552         |                                                              | 17-02-2557                                      | ลมุ่ยหว่างเห็ก<br>คอรสิบซิเลือก<br>คั่ว  | 112     | 63        |
|       | 7   | 3-8101-00280-29-1        | ארוערא אווירה ערבי        | Galactufacting for attraction and by 90<br>Tu                    | 16-03-2552         | 3                                                            | 16-03-2557                                      | ລຢູ່ແຫຼ່ງານເກັດ<br>ອອງສຳເອີເລືອກ<br>ສິ່ງ | edt     | 53        |
|       | 8   | 3-0101-00510-01-6        | 910 500 Tore              | Getwitzfartigfenets-environentha 90<br>Tu                        | 09-03-2552         | 5                                                            | 09-03-2557                                      | อยู่แหว่างเชื่อ<br>คอรสิทธิเลือก<br>คอ   | 222     | 63        |
|       | 9   | 3-8101-00500-28-0        | and analisis dram are     | gelarlufstigfents-exernands 90<br>Tu                             | 11-11-2551         | 5                                                            | 11-11-2556                                      | ลปุณหว่างเด็ก<br>ของสิทธิเลือก<br>คัว    | 222     | <u>Cs</u> |
|       | 10  | 3-6101-00630-69-1        | and after dimax           | gefanlasfarfeyderesta-erwann an bi 40<br>Tu                      | 16-03-2553         |                                                              | 16-03-2558                                      | ลมุ่ยหว่างเห็ก<br>ของสิทธิเลือก<br>ตั้ง  | 212     | 63        |
|       | 11  | 3-8101-00696-73-0        | n.n. Gauch Loudias        | getorlufstigftruftionnen en bi 90                                | 20-01-2552         | 3                                                            | 20-01-2557                                      | ลมุ่ยหว่างเห็ก<br>ของร้างให้สืบ          | 1       | 6         |

คลิก เพื่อคำเนินการ แก้ไขข้อมูล และ ลบ

ภาพที่ 1.25 แสดงหน้าจอผู้ถูกเพิกถอนสิทธิเลือกตั้ง

(1) การแก้ไขข้อมูล หากผู้ใช้ต้องการแก้ไขข้อมูลผู้ถูกเพิกถอนสิทธิ เถือกตั้ง สามารถทำได้โดยคลิกเลือกที่กำว่า <u>edit</u> ในช่องข้อมูลที่ต้องการแก้ไข

(2) การลบข้อมูล หากผู้ใช้ต้องการลบข้อมูลผู้ถูกเพิกถอนสิทธิเลือกตั้ง สามารถทำได้โดยคลิกเลือกที่กำว่า <u>delete</u> ในช่องข้อมูลที่ต้องการลบ

(3) การเข้าถึงข้อมูลเป็นรายบุคคล หากผู้ใช้ต้องรายละเอียดการถูกเพิก

ถอนสิทธิเลือกตั้งแต่ละคน ผู้ใช้สามารถทำได้ โดยคลิกเลือกที่ ชื่อ-สกุล ของข้อมูลที่ต้องการทราบ จะแสดงข้อมูลรายละเอียดผู้ถูกเพิกถอนสิทธิเลือกตั้งเป็นรายบุคคล ดังภาพที่ **1.26** 

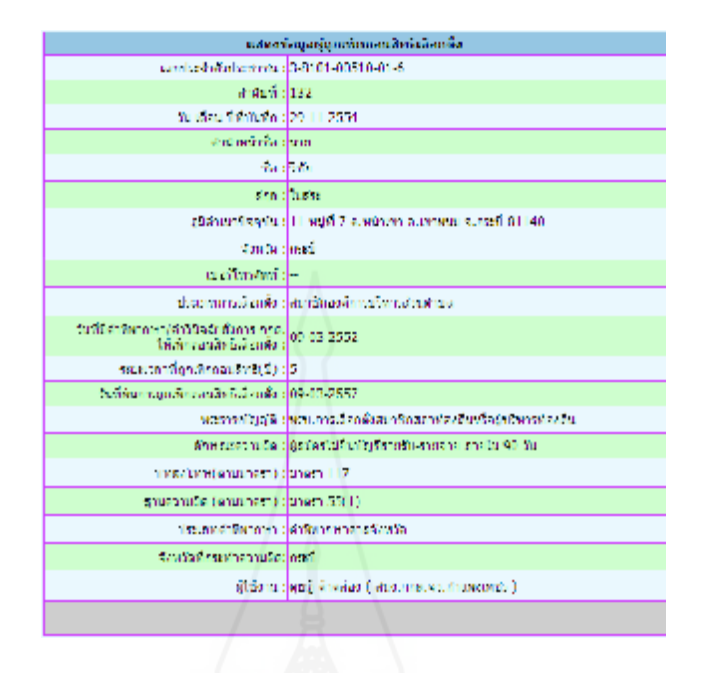

166

ภาพที่ 1.26 แสดงหน้าจอรายละเอียดผู้ถูกเพิกถอนสิทธิเลือกตั้ง

4 การค้นหาผู้ถูกเพิกถอนสิทธิเลือกตั้ง ผู้ใช้ทุกระดับสิทธิสามารถเข้าใช้ในส่วนของหน้าจอ ค้นหาผู้ถูกเพิกถอนสิทธิเลือกตั้งได้ ซึ่งสามารถค้นหาผู้ถูกเพิกถอนสิทธิเลือกตั้งในรูปแบบต่าง ๆ แบ่งเป็น 2 ส่วน ได้แก่ ค้นหาและตรวจสอบ และ รายงานผู้ถูกเพิกถอนสิทธิเลือกตั้ง ดังภาพที่ 1.27

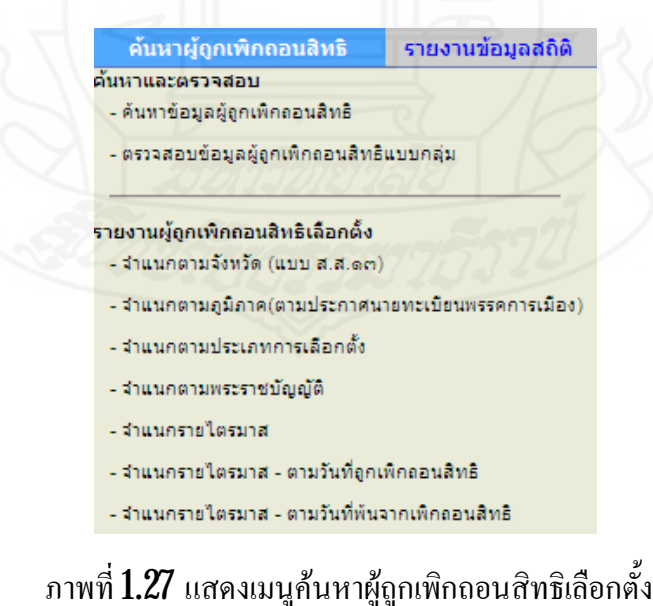

41 ส่วนค้นหาและตรวจสอบ ประกอบด้วยเมนูที่เกี่ยวข้องทั้งหมด 2เมนู คือ ด้นหาข้อมูลผู้ถูกเพิกถอนสิทธิเลือกตั้ง และ ตรวจสอบข้อมูลผู้ถูกเพิกถอนสิทธิเลือกตั้งแบบกลุ่ม 41.1 เมนูค้นหาข้อมูลผู้ถูกเพิกถอนสิทธิ เป็นเมนูเค้นหาด้วยวิธี basic search และ วิธี advanced search โดยมีครรชนีในการค้นหา ได้แก่ เลขประจำตัวประชาชน ชื่อ สกุล ภูมิภาค จังหวัด สถานะ ประเภทการเลือกตั้ง พระราชบัญญัติ วันที่บันทึก และ วันที่ถูกเพิกถอน สิทธิเลือกตั้ง จากหน้าแรก à ค้นหาข้อมูลผู้ถูกเพิกถอนสิทธิ à ค้นหาข้อมูลผู้ถูกเพิกถอนสิทธิ เมื่อกลิกจะแสดงหน้าจอ ดังภาพที่ 1.28

|                         | ค้นหาข้อมูลผู้ถูกเพิกถอนสิทธิเลือกตั้ง |
|-------------------------|----------------------------------------|
| เลขประจำตัวประชาชน :    |                                        |
| ชื่อ :                  |                                        |
| สกุล :                  |                                        |
| ภูมิภาค :               | - กรุณาเลือกภูมิภาค -                  |
| จังหวัด:                | - กรุณาเมือกจังหวัด - 💌                |
| สถานะ :                 | กรุณาเลือกสถานะ                        |
| ประเภทการเลือกตั้ง :    | กรุณาเลือกประเภทการเลือกตั้ง 💌         |
| พระราชบัญญัติ:          | กรุณาเลือกพระราชบัญญัติ 🗾 🔽            |
| วันที่บันทึก :          |                                        |
| วันที่ถูกเพิกถอนสิทธิ : |                                        |
|                         | ค้นหา ยกเลิก                           |

ภาพที่ **1.28** แสดงหน้าจอการค้นหาผู้ถูกเพิกถอนสิทธิ

ผลการค้นแสดงรายงานในรูปแบบตารางที่มีรายละเอียดต่างๆ ได้แก่ ลำดับที่ ชื่อ-สกุล เลขประจำตัวประชาชน จังหวัดที่กระทำความผิด วันที่บันทึก วันแรกที่ถูกเพิกลอนสิทธิ ระยะเวลาที่ถูกเพิกลอนสิทธิ วันแรกที่พ้นการถูกเพิกลอนสิทธิ มาตราความผิดสถานะการเพิก ลอนสิทธิเลือกตั้ง และพระราชบัญญัติ <u>โดยผลการค้นที่ได้เรียงลำดับตามเลขประจำตัวประชาชน</u> <u>เป็นลำดับแรก</u> ดังภาพที่ **1.29** 

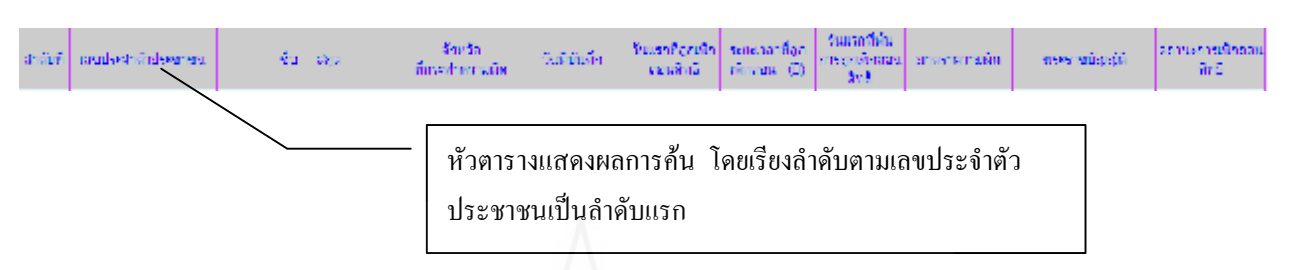

ภาพที่ 1.29 แสดงหัวตารางผลการค้นผู้ถูกเพิกถอนสิทธิเลือกตั้ง หน้าจอแสดงผลการค้นจะแสดงรายละเอียดต่างๆ ได้แก่ สรุปจำนวนผู้ถูกเพิกถอนสิทธิ เลือกตั้ง สถานะของการเพิกถอนสิทธิ และ พิมพ์ข้อมูล โดยสามารถ Export ข้อมูลในรูปของไฟล์ Excel ดังภาพที่ 1.30

|       |                   |                     | 1              |                  | 1                           | ค่นหาข้อ   | yağışını   | พักธอนจิทธิป             | โฉกตั้ง                    |                                        |                          |                                                |                                                |
|-------|-------------------|---------------------|----------------|------------------|-----------------------------|------------|------------|--------------------------|----------------------------|----------------------------------------|--------------------------|------------------------------------------------|------------------------------------------------|
|       |                   |                     | เลขประจำดั     | ประชาชน          | 310140                      | 3484710    |            |                          |                            |                                        |                          |                                                |                                                |
|       |                   |                     |                | fio              |                             |            |            |                          |                            |                                        |                          |                                                |                                                |
|       |                   |                     |                | ana              |                             |            |            |                          |                            |                                        |                          |                                                |                                                |
|       |                   |                     |                | สมักาด           | - กมักห                     | -Λ-        |            |                          |                            |                                        |                          |                                                |                                                |
|       |                   |                     | จังหวัดที่กระท | าดวามเมือ        | - En E                      | -          |            |                          |                            |                                        |                          |                                                |                                                |
|       |                   |                     |                | สสานะ            | พรุณาเมือ                   | enternia:  |            | -                        |                            |                                        |                          |                                                |                                                |
|       |                   | ประเภทการเลือกดัง   |                | หลือกตั้ง        | ดงุณาเมืองประเททการเมือกกัง |            |            |                          |                            |                                        |                          | 🗾 🚺 จำนวนข้                                    | จำนวนข้อมส                                     |
|       |                   |                     | 11927          | ารบัญญัติ        | พุษาลือ                     | 19412-1121 | adu.       |                          |                            |                                        |                          |                                                | າ<br>ມ                                         |
|       |                   |                     | <              | นที่มันทึก       |                             |            |            | 54                       | 31                         | - 14                                   |                          |                                                | ทั้งหมด                                        |
|       |                   |                     | วันกิจามไก     | ดสามใหย่         |                             |            |            | - Re                     | _                          | 1                                      |                          |                                                | L                                              |
|       |                   |                     |                |                  |                             |            | Auto       | ลาศึก                    | 3                          |                                        |                          |                                                |                                                |
|       |                   |                     |                |                  |                             |            |            |                          |                            |                                        |                          | mondatale                                      | Inter 1 Reports                                |
|       | . C               | 1 Cm                |                | 111              | 6900                        | อส์บหาซิ   | at) a ĝ (j |                          | การเมือกตั้ง               | 1-62                                   | 5                        | win in any second                              |                                                |
| เหนต์ | เลขประสารัวประชาช | 4 E0                | - ana          | Seeb<br>Action A | ก<br>วามใด                  | วินที่ยัน  | An         | กับเรลที่สุดปล<br>ขณะไทย | senecentige<br>checas. (1) | รินมรถที่พัน<br>การถูกพังกอง.<br>สิทธิ | มางจาดวามผัด             | maneday                                        | สถานการต่ำตอน<br>สิทธิ                         |
| Ť     | 3-1014-03484-71-  | 2 aronne fun        | зная           | nael             | 6                           | 28-05-2    | 555        | 31-01-2552               | 5                          | 03-02-2557                             | 171117 117<br>10111 5510 | พระการสองไรระ<br>สถาร์องกันหรือปู่ม่<br>ประกัน | าซัก<br>โหาร อยู่ระหว่างกักกอน<br>โหริเนือกส์จ |
|       | _                 |                     |                |                  |                             |            | and'r      | ñ>> 1                    |                            |                                        |                          |                                                | 1                                              |
|       |                   | พิบพ์ข้อบอ          | าทางเครื่อ     | งพิบพื           | ์ หรือ                      |            |            |                          |                            |                                        |                          | 2011-102101                                    | noauanan 11 Recode                             |
|       |                   | nanooga             | سے م           | , 11105 11       | 11130                       | 7.7        |            |                          | /                          |                                        |                          | 0.83(1007.84                                   | THE METOR P. LOW PROPERTY.                     |
|       |                   | Export <sup>®</sup> | ข้อมูลเป็น     | Exce             | el                          | ÷          | -          |                          |                            |                                        |                          |                                                | /                                              |
|       | L                 |                     |                |                  | -                           | $\sim$     |            |                          |                            | สราไผ้กา                               | กเพิกกลาเ                | สิทธิ –                                        | /                                              |
|       |                   |                     |                |                  |                             |            |            |                          |                            | ខ្មុំក្រុំព្រំ                         | IN THIS IS A             | עוזיא                                          |                                                |
|       |                   |                     |                |                  |                             |            |            |                          |                            | ในแต่ละ                                | ะสถานะ                   |                                                |                                                |
|       |                   |                     |                |                  |                             |            |            |                          |                            |                                        |                          |                                                |                                                |

ภาพที่ 1.30 แสดงเมนูตรวจสนอบผู้ถูกเพิกถอนสิทธิเลือกตั้ง

41.2 เมนูตรวจสอบผู้ถูกเพิกถอนสิทธิเลือกตั้งแบบกลุ่ม เป็นเมนูที่ผู้ใช้ ตรวจสอบผู้ถูกเพิกถอนสิทธิในแบบกลุ่ม คือสามารถตรวจสอบผู้ถูกเพิกถอนสิทธิเลือกตั้งได้ครั้ง ละหลายๆคน โดยตรวจสอบจากหมายเลขประจำตัวประชาชน ที่นำเข้าในรูปแบบไฟล์ จากหน้า แรก à ค้นหาข้อมูลผู้ถูกเพิกถอนสิทธิ à ตรวจสอบข้อมูลผู้ถูกเพิกถอนสิทธิแบบกลุ่ม ดังภาพที่ 1.31

| ตรวจสอ                        | บการถูกเพิกถอนสิทธิเลือกตั้ง |
|-------------------------------|------------------------------|
| หน่วยงานที่ตรวจสอบ :          |                              |
| เลือกไฟล์ข้อมูล :             | Browse ตรวจสอบ Print         |
| เลือก <b>Text</b> ไฟล์ เข้ามา |                              |

ภาพที่ 1.31 แสดงเมนูตรวจสอบผู้ถูกเพิกถอนสิทธิแบบกลุ่ม

42 ส่วนรายงานผู้ถูกเพิกลอนสิทธิ ประกอบด้วยเมนูรายงานต่างๆ จำแนกดังนี้ (1) จำแนกตามจังหวัด (ตามแบบ ส.ส.13) (2) จำแนกตามภูมิภาค (3) จำแนกตามประเภท การ เลือกตั้ง (4) จำแนกตามพระราชบัญญัติ (5) จำแนกตามไตรมาส (6) จำแนกตามไตรมาส-ตามวันที่ ถูกเพิกถอนสิทธิเลือกตั้ง (7) จำแนกตามไตรมาส-ตามวันที่พ้นจากเพิกถอนสิทธิ ซึ่งรายงานทั้ง 7 เมนู มีการแสดงข้อมูลผู้ถูกเพิกถอนสิทธิเลือกตั้ง เพียงสถานะเดียว คือ ระหว่างเพิกถอนสิทธิ เลือกตั้งเท่านั้น ดังภาพที่ 1.32

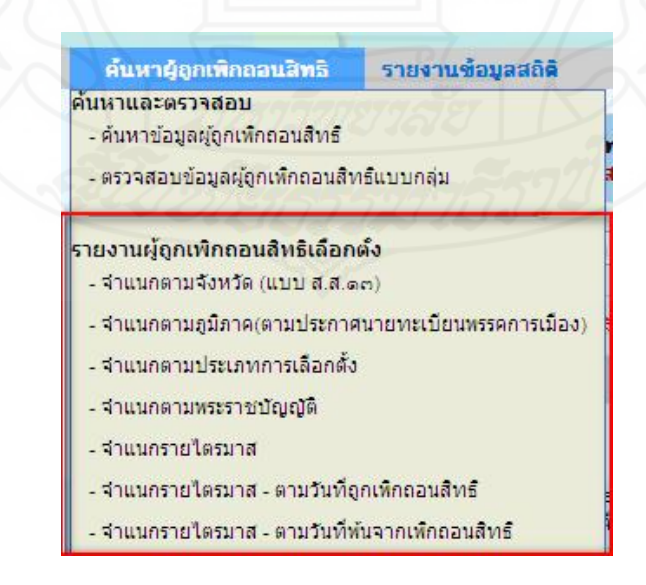

ภาพที่ 1.32 แสคงส่วนรายงานผู้ถูกเพิกถอนสิทธิเลือกตั้ง

รายละเอียดของการแสดงรายงานจะจำแนกตามรูปแบบที่ผู้ใช้เลือก <u>โดยผล</u> <u>การค้นที่ได้เรียงลำดับตามเลขประจำตัวประชาชนเป็นลำดับแรก</u>

 5. รายงานข้อมูลสถิติ เป็นหน้าจอที่รายงานข้อมูลผู้ถูกเพิกถอนสิทธิเลือกตั้งในรูปแบบสถิติ ต่างๆ จำแนกการายงานดังนี้ (1) จำแนกตามจังหวัด (2) จำแนกตามประเภทการเลือกตั้ง และ
(3) จำแนกตามระยะเวลาที่ถูกเพิกถอนสิทธิเลือกตั้ง โดยค้นหาตามปีงบประมาณ ดังภาพที่ 1.33

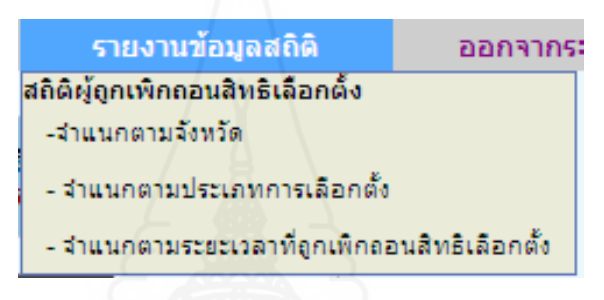

ภาพที่ 1.33 แสดงส่วนรายงานข้อมูลสถิติ

51 เมนูสถิติผู้ถูกเพิกถอนสิทธิเลือกตั้ง จำแนกตามจังหวัด แสดงสถิติของผู้ถูกเพิก ถอนสิทธิเลือกตั้งตามปีงบประมาณ จำแนกรายจังหวัด จากหน้าแรก à รายงานข้อมูลสถิติ à จำแนกตามจังหวัด แสดงดังภาพที่ 1.34

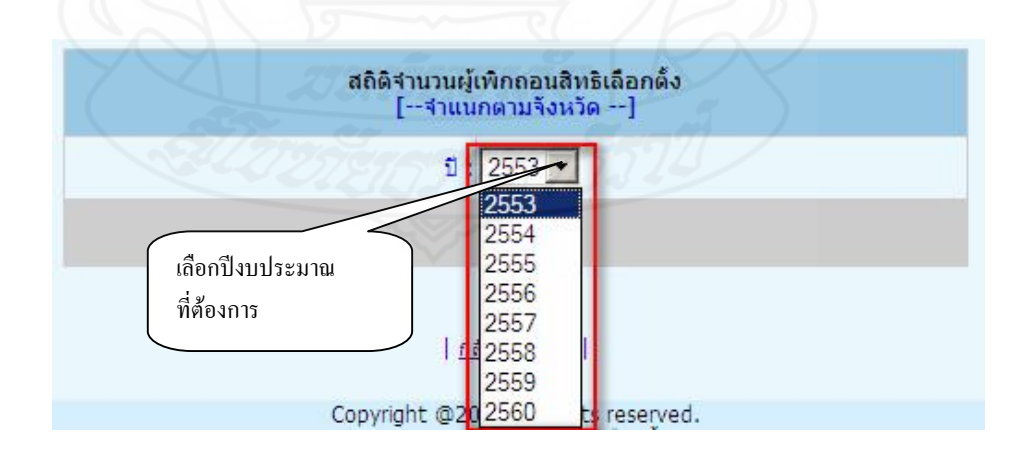

ภาพที่ 1.34 แสดงส่วนรายงานข้อมูลสถิติ

การก้นแสดงรายงานในรูปแบบตารางที่มีรายละเอียดต่างๆ ได้แก่ จังหวัด จำนวน (กน) และ ร้อยละ โดยเรียงลำดับตามจังหวัดเป็นลำดับแรก ดังรูปภาพที่ 1.35

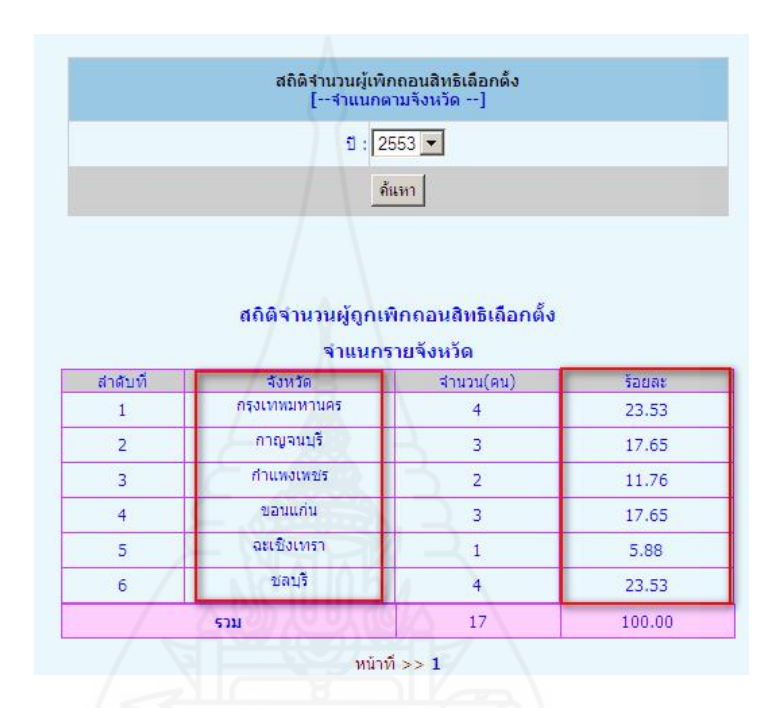

ภาพที่1.35 แสดงรายงานสถิติผู้ถูกเพิกถอนสิทธิเลือกตั้ง จำแนกรายจังหวัด

52 เมนูสถิติผู้ถูกเพิกลอนสิทธิเลือกตั้ง จำแนกตามประเภทการเลือกตั้ง แสดงสถิติ ของผู้ถูกเพิกลอนสิทธิเลือกตั้งตามปีงบประมาณ จำแนกตามประเภทการเลือกตั้ง จากหน้าแรก à รายงานข้อมูลสถิติ à จำแนกรายจังหวัด แสดงดังภาพที่ 5.3 ผลการค้นแสดงรายงานใน รูปแบบตารางที่มีรายละเอียดต่างๆ ได้แก่ ประเภทการเลือกตั้ง จำนวน(คน) และ ร้อยละ โดย เรียงลำดับตามประเภทการเลือกตั้งเป็นลำดับ ดังรูปภาพที่ 1.36

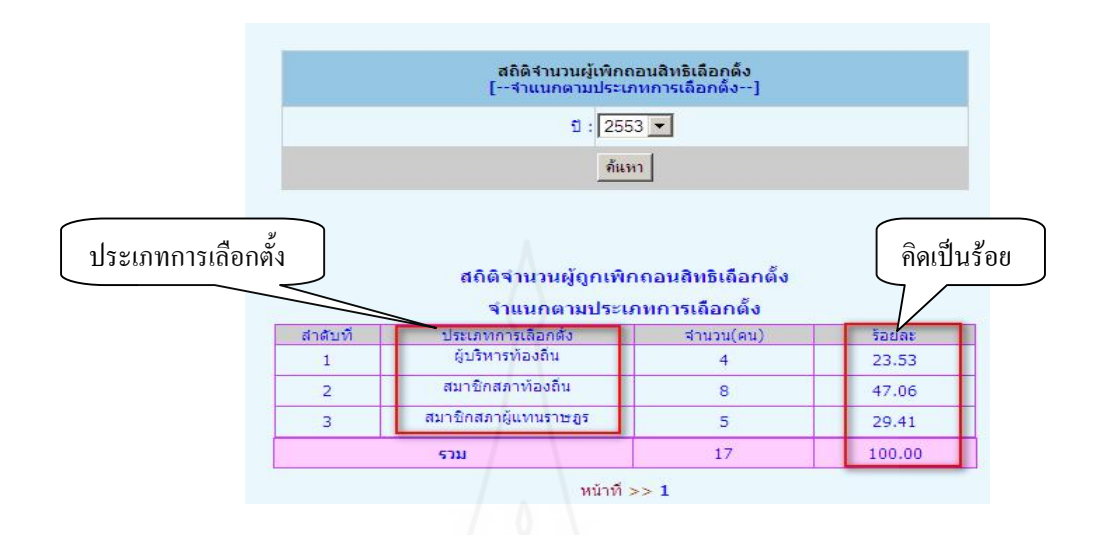

ภาพที่ 1.36 แสดงรายงานสถิติผู้ถูกเพิกถอนสิทธิเลือกตั้ง จำแนกตามประเภทการเลือกตั้ง

5.3 เมนูสถิติผู้ถูกเพิกออนสิทธิเลือกตั้ง จำแนกตามระยะเวลาที่ถูกเพิกออนสิทธิ เลือกตั้ง แสดงสถิติของผู้ถูกเพิกถอนสิทธิเลือกตั้งตามปี พ.ศ. จำแนกตามประเภทการระยะเวลาที่ ถูกเพิกถอนสิทธิเลือกตั้ง จากหน้าแรก à รายงานข้อมูลสถิติ à จำแนกตามระยะเวลาที่ถูกเพิก ถอนสิทธิเลือกตั้ง ผลการค้นแสดงรายงานในรูปแบบตารางที่มีรายละเอียดต่างๆ ได้แก่ จำนวนปีที่ ถูกเพิกถอนสิทธิเลือกตั้ง (ปี) จำนวน(คน) และ ร้อยละ โดยเรียงลำดับตามจำนวนปีที่ถูกเพิกถอน สิทธิเลือกตั้งเป็นลำดับแรก ดังรูปภาพที่ 1.37

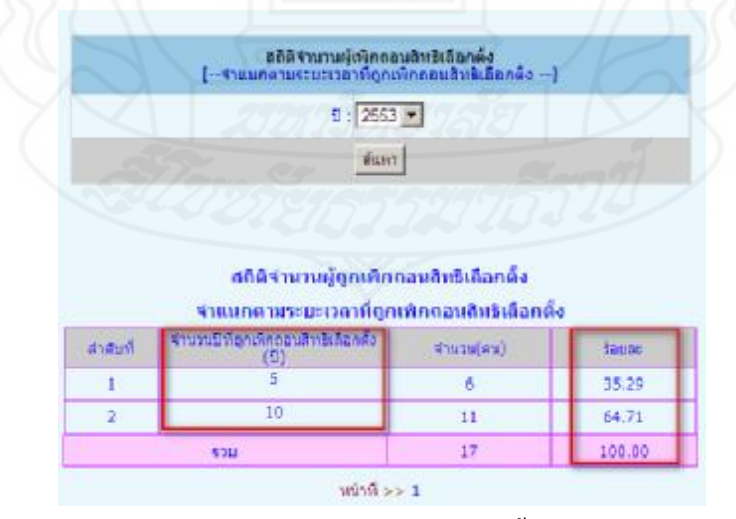

ภาพที่ **1.37** แสดงรายงานสถิติผู้ถูกเพิกถอนสิทธิเลือกตั้ง จำแนกตามระยะเวลาที่ถูกเพิกถอน สิทธิเลือกตั้ง